# SIEMENS

## SIMATIC

## PCS 7 process control system OpenPCS 7

**Function Manual** 

| Preface                    | 1 |
|----------------------------|---|
| Basics                     | 2 |
| Installation and licensing | 3 |
| PCS 7 Engineering          | 4 |
| System configurations      | 5 |
| OpenPCS 7 interface        | 6 |
| Appendix                   | Α |
| Lists and folders          | В |

### Legal information

#### Warning notice system

This manual contains notices you have to observe in order to ensure your personal safety, as well as to prevent damage to property. The notices referring to your personal safety are highlighted in the manual by a safety alert symbol, notices referring only to property damage have no safety alert symbol. These notices shown below are graded according to the degree of danger.

#### 

indicates that death or severe personal injury will result if proper precautions are not taken.

### WARNING

indicates that death or severe personal injury may result if proper precautions are not taken.

## 

with a safety alert symbol, indicates that minor personal injury can result if proper precautions are not taken.

### CAUTION

without a safety alert symbol, indicates that property damage can result if proper precautions are not taken.

#### NOTICE

indicates that an unintended result or situation can occur if the relevant information is not taken into account.

If more than one degree of danger is present, the warning notice representing the highest degree of danger will be used. A notice warning of injury to persons with a safety alert symbol may also include a warning relating to property damage.

### **Qualified Personnel**

The product/system described in this documentation may be operated only by **personnel qualified** for the specific task in accordance with the relevant documentation, in particular its warning notices and safety instructions. Qualified personnel are those who, based on their training and experience, are capable of identifying risks and avoiding potential hazards when working with these products/systems.

#### Proper use of Siemens products

Note the following:

#### 

Siemens products may only be used for the applications described in the catalog and in the relevant technical documentation. If products and components from other manufacturers are used, these must be recommended or approved by Siemens. Proper transport, storage, installation, assembly, commissioning, operation and maintenance are required to ensure that the products operate safely and without any problems. The permissible ambient conditions must be complied with. The information in the relevant documentation must be observed.

#### Trademarks

All names identified by <sup>®</sup> are registered trademarks of Siemens AG. The remaining trademarks in this publication may be trademarks whose use by third parties for their own purposes could violate the rights of the owner.

#### **Disclaimer of Liability**

We have reviewed the contents of this publication to ensure consistency with the hardware and software described. Since variance cannot be precluded entirely, we cannot guarantee full consistency. However, the information in this publication is reviewed regularly and any necessary corrections are included in subsequent editions.

Siemens AG Industry Sector Postfach 48 48 90026 NÜRNBERG GERMANY A5E02780178-01 @ 12/2011 Technical data subject to change Copyright © Siemens AG 2011. All rights reserved

## Table of contents

| 1 | Preface                        | e                                                                                                    | 7  |
|---|--------------------------------|----------------------------------------------------------------------------------------------------|----|
| 2 | Basics                         |                                                                                                    | 11 |
|   | 2.1                            | General                                                                                                    | 11 |
|   | 2.2                            | Microsoft basics                                                                                                    | 13 |
|   | 2.3                            | OPC Foundation                                                                                                    | 15 |
|   | 2.4                            | Components of OpenPCS 7                                                                                                    | 16 |
|   | 2.5                            | OLE DB interface                                                                                                    |    |
|   | 2.6                            | COM / DCOM components of OpenPCS 7                                                                                                    | 19 |
| 3 | Installa                       | ation and licensing                                                                                                    | 21 |
|   | 3.1                            | Hardware requirements                                                                                                    | 21 |
|   | 3.2                            | Installing the OpenPCS 7 station                                                                                                    |    |
|   | 3.3                            | Licensing of the OpenPCS 7 station                                                                                                    | 25 |
|   | 3.4                            | Licensing the OS-internal OPC server                                                                                                    |    |
| 4 | PCS 7                          | Engineering                                                                                                    |    |
|   | 4.1                            | Configuring an OpenPCS 7 station                                                                                                    | 27 |
|   | 4.2                            | OpenPCS 7 and OS application on a shared PC station                                                                                                    |    |
|   | 4.3                            | Configuring an OPC client                                                                                                    |    |
|   | 4.4                            | Loading the OpenPCS 7 station                                                                                                    |    |
|   | 4.5                            | Configuration support with the PCS 7 project wizard                                                                                                    |    |
| 5 | System                         | n configurations                                                                                                    |    |
|   | 5.1                            | General configuration                                                                                                    |    |
|   | 5.2                            | OpenPCS 7 without OS                                                                                                    |    |
|   | 5.3<br>5.3.1<br>5.3.2<br>5.3.3 | OpenPCS 7 combined with an OS<br>OpenPCS 7 combined with an OS client<br>OpenPCS 7 combined with an OS server or CAS<br>OpenPCS 7 combined with an OS single station |    |
|   | 5.4                            | OpenPCS 7 station for multiple PCS 7 projects                                                                                                    | 41 |
|   | 5.5                            | DA linking of two PCS 7 projects using OpenPCS 7                                                                                                    | 42 |
|   | 5.6                            | Access to a CAS via OpenPCS 7                                                                                                    | 43 |
|   | 5.7                            | OpenPCS 7 security concept                                                                                                    | 45 |
|   | 5.8                            | Settings in the Windows Firewall for Open PCS 7                                                                                                    | 46 |
|   | 5.9                            | Users and passwords in a workgroup                                                                                                    | 47 |

| 6 | OpenPC   | S 7 interface                                                        | 49 |
|---|----------|----------------------------------------------------------------------|----|
|   | 6.1      | Access options                                                       | 49 |
|   | 6.2      | Data transmission                                                    | 50 |
|   | 6.3      | OPC Data Access (OPC DA)                                             |    |
|   | 6.3.1    | Overview                                                             | 51 |
|   | 6.3.2    | Introduction to the OPC Data Access interface                        | 51 |
|   | 6.3.3    | How the OPC DA server works                                          | 52 |
|   | 6.4      | OPC Historical Data Access (OPC HDA)                                 | 54 |
|   | 6.4.1    | Overview                                                             | 54 |
|   | 6.4.2    | How the OPC HDA server works                                         | 54 |
|   | 6.4.3    | Data structure of the OPC HDA server                                 | 55 |
|   | 6.4.4    | Overview of supported attributes                                     | 56 |
|   | 6.4.5    | Overview of supported aggregate functions                            | 56 |
|   | 6.4.6    | Overview of supported functions                                      | 57 |
|   | 6.4.7    | Time format of the OPC HDA server                                    | 58 |
|   | 6.4.8    | Quality codes of the OPC HDA server                                  | 60 |
|   | 6.4.9    | Write access supported by the OPC HDA server                         | 60 |
|   | 6.5      | OPC Alarms and Events (OPC A&E)                                      | 61 |
|   | 6.5.1    | Overview                                                             | 61 |
|   | 6.5.2    | Introduction to OPC A&E                                              | 61 |
|   | 6.5.3    | Mapping the PCS 7 OS message system on OPC A&E                       | 63 |
|   | 6.5.4    | Mapping the message classes and message types of PCS 7 OS on OPC A&E | 65 |
|   | 6.5.5    | Mapping priorities of PCS 7 OS messages to OPC A&E                   | 66 |
|   | 6.5.6    | Attributes of the PCS 7 OS message system                            | 66 |
|   | 6.5.7    | Acknowledgment concept                                               | 67 |
|   | 6.5.8    | Quality codes for OPC A&E                                            |    |
|   | 6.5.9    | OPC A&E with hierarchical access                                     | 71 |
|   | 6.5.9.1  | Differences between OPC A&E and OPC A&E with hierarchical access     | 71 |
|   | 6.5.9.2  | Example 1: Messages are not assigned to any area                     |    |
|   | 6.5.9.3  | Example 2: Messages are assigned to an area                          |    |
|   | 6.5.9.4  | Example 3: Messages of an area are assigned to an alarm hiding group |    |
|   | 6.5.10   | Upgrading with OPC A&E                                               |    |
|   | 6.5.10.1 | Updating PCS 7 projects with OPC A&E                                 |    |
|   | 6.5.10.2 | How to update an OPC project with PCS 7 V8.0                         |    |
|   | 6.6      | OPC Historical Alarms and Events (OPC "H" A&E)                       |    |
|   | 6.6.1    | Overview                                                             |    |
|   | 6.6.2    | Introduction to OPC "H" A&E                                          |    |
|   | 6.6.3    | Reading archived messages                                            | 80 |
|   | 6.6.4    | Syntax for access to archived messages                               | 81 |
|   | 6.6.5    | Read modes for archived messages                                     | 82 |
|   | 6.6.6    | Identifying archived messages                                        |    |
|   | 6.7      | OLE DB                                                               | 85 |
|   | 6.7.1    | Overview                                                             | 85 |
|   | 6.7.2    | Basics of OLE DB                                                     | 85 |
|   | 6.7.3    | Establishing the connection to the database                          | 87 |
|   | 6.7.4    | Access to the OLE DB provider                                        |    |
|   | 6.7.5    | Querying archive data                                                | 90 |
|   | 6.7.5.1  | Representation of the process value archive                          | 90 |
|   | 6.7.5.2  | Querying process value archives                                      | 90 |

|   | 6.7.5.3   | Representation of the message archives | 94    |
|---|-----------|----------------------------------------|-------|
|   | 6.7.5.4   | Querying the message archive           | 95    |
| Α | Appendi   | ٢                                      | 97    |
|   | A.1       | Commissioning                          | 97    |
| в | Lists and | l folders                              | 99    |
|   | B.1       | List of sources                        | 99    |
|   | B.2       | List of abbreviations/acronyms         | .100  |
|   | Index     |                                        | . 101 |

Table of contents

## Preface

## Purpose of this manual

PCS 7 is an open system that supports access to process values, archived process values and hardware interrupts by third-party applications. To achieve this, PCS 7 uses the industry standard of the OPC Foundation, OPC Data Access, OPC Alarms and Events and OPC Historical Data Access. PCS 7 also supports access by third-party applications using the database mechanism WinCC OLE DB.

This documentation describes OPC access to one or more PCS 7 OS servers using the OpenPCS 7 station.

This documentation will familiarize you with the steps required to configure the OpenPCS 7 station in PCS 7 and demonstrate the configuration options.

To familiarize yourself in detail with the topics relating to the OPC interfaces, you will also require the OPC-documentation from the OPC Foundation. You can download the documentation from the Internet at www.opcfoundation.org (www.opcfoundation.org).

## Required basic knowledge

You require general knowledge of automation engineering to understand this manual. Since OpenPCS 7 is based on the PCS 7 process control system, you should also be familiar with the operation of PCS 7.

Basic knowledge of the general use of the PC/programming device and of the use of the Windows operating system is required. If you want to develop an OPC client application, you will also need to be able to work with Microsoft Visual Basic or Microsoft Visual C++.

## Scope of the manual

The manual is valid for the *Process Control System; SIMATIC PCS 7 DVD software package, V8.0 or higher.* 

## SIMATIC PCS 7; Manual Collection

The complete documentation of PCS 7 is available free-of-charge in multiple languages in MyDocumentationManager as a *Manual Collection* via the Internet page www.siemens.com/pcs7-documentation (www.siemens.com/pcs7-documentation)).

## Additional support

If this manual does not contain the answers to any questions you may have about using the products described, please contact your local Siemens representative.

You will find your local representative at:

http://www.siemens.com/automation/partner (http://www.automation.siemens.com/partner/guiwelcome.asp?lang=en)

A guide providing details on the technical documentation available for the individual SIMATIC products and systems is available at:

http://www.siemens.com/simatic-tech-doku-portal (http://www.siemens.com/simatic-tech-doku-portal)

The online catalog and online ordering system are available at:

http://mall.automation.siemens.com/ (https://mall.automation.siemens.com/)

### **Training center**

We offer appropriate courses to help you to familiarize yourself with the SIMATIC PCS 7 automation system. Please contact your regional Training Center or the Central Training Center in D 90327 Nuremberg, Germany.

Internet: http://www.sitrain.com (http://www.sitrain.com)

## **Technical support**

You can contact Technical Support for all Industry Automation and Drive Technology products as follows:

Using the Support Request web form

http://www.siemens.com/automation/support-request (http://www.siemens.de/automation/support-request)

Additional information about our technical support is available on the Internet at http://www.siemens.de/automation/service (http://www.siemens.de/automation/service)

## Service & Support on the Internet

In addition to our range of documentation, we also offer a knowledge base on the Internet.

http://www.siemens.com/automation/service&support (http://www.siemens.com/automation/service&support)

Here you will find:

- The newsletter that keeps you constantly up-to-date with the latest information about our products.
- A Service & Support search engine, so that you can find the right documents for you.
- A forum in which users and experts from all over the world exchange ideas and experiences.
- Your local contact for Industry Automation and Drive Technology.
- Information on repairs, spare parts and consulting. You will find all this and a whole lot more under the general heading "Our Service Offer".

Preface

## **Basics**

## 2.1 General

## Overview

Higher-level process control systems for production planning, process data evaluation, and process data management can access SIMATIC PCS 7 process data via the OpenPCS 7 station. The higher-level systems are OPC clients of the OpenPCS 7 station.

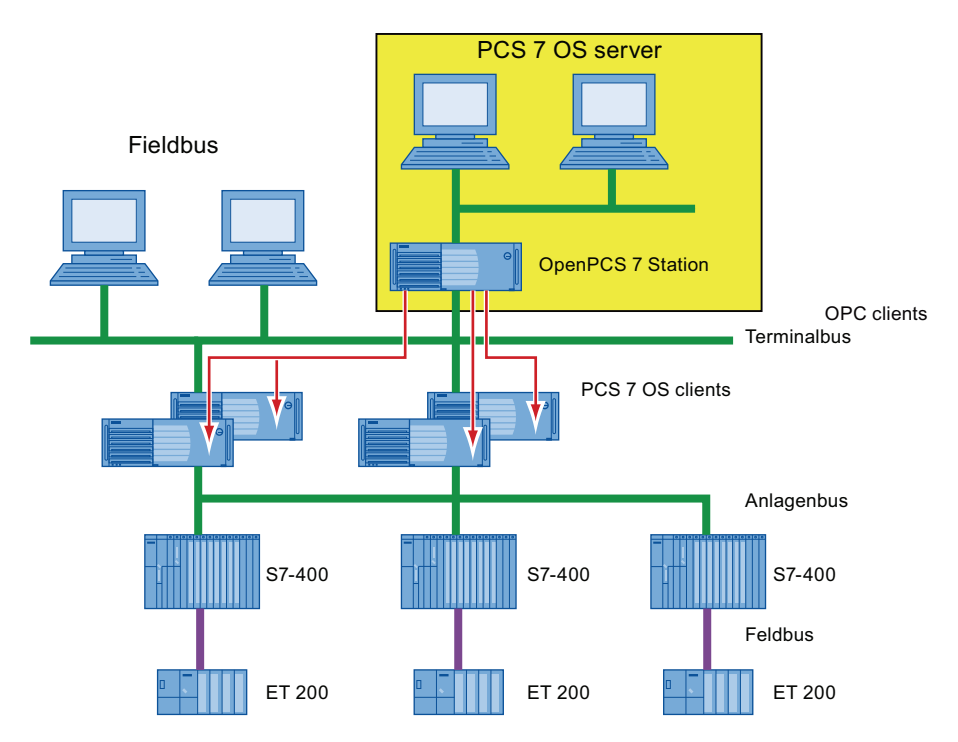

Depending on the system configuration, the OpenPCS 7 station can provide data from various OS servers and from the central archive server. The OpenPCS 7 station hides the distribution of the data in terms of:

- Time period (OS1, OS2, ..., CAS / Process Historian)
- Location (OS1, OS2, ..., CAS / Process Historian) and
- Redundancy (OS1 master, OS1 standby ...)

OpenPCS 7 replaces @PCS 7 previously available in the context of SIMATIC PCS 7 and is, at the same time, the equivalent of the Connectivity Station and the Connectivity Pack of the WinCC SCADA system. Direct access to SIMATIC BATCH and SIMATIC Route Control data is not possible with OpenPCS 7.

### Basics

## 2.1 General

## Layout

The OpenPCS 7 station can be operated in various configurations:

- OpenPCS 7 station without OS client, based on a SIMATIC PCS 7 Industrial Workstation in the client version. This is the recommended preferred configuration.
- OpenPCS 7 station on an OS client.
- OpenPCS 7 station on a central archive server (CAS)
- OpenPCS 7 station on an OS single station.
- OpenPCS 7 station on the OS server.

### Note

The hardware and software requirements of the PC station on which OpenPCS 7 is to be installed must be met.

## 2.2 Microsoft basics

| Microsoft basics |                                                                                                    |
|------------------|----------------------------------------------------------------------------------------------------|
|                  | The basis of OPC is provided by several Microsoft technologies. These technologies are explained in the following section.                                                                                                    |
| OPC              |                                                                                                    |
|                  | OPC stands for "OLE for Process Control".                                                                                                    |
|                  | OPC is a standardized, vendor-independent software interface that allows data to be exchanged between hardware and software. One system can provide another system with process data via OPC .                                                                                                |
| OLE              |                                                                                                    |
|                  | OLE means "Object Linking and Embedding", the technology for embedding objects in documents.                                                                                                    |
| СОМ              |                                                                                                    |
|                  | COM means "Component Object Model" and is necessary for the use of OPC.                                                                                                    |
|                  | COM is a central component of Windows operating systems and controls the interaction between multiple software components. By using COM, the OPCserver effectively becomes part of the Windows operating system and is therefore not dependent on file names, storage locations and versions. |
|                  | COM defines a standard that allows objects to be defined as self-contained units in Windows and to access these units beyond the limits of a process.                                                                                                    |
|                  | COMobjects can be understood as extensions of the operating system. They are not dependent on programming languages and are available in principle to all applications.                                                                                                    |
|                  | The data and code of the object are not directly accessible to the user of the COMobject.                                                                                                    |
| DCOM             |                                                                                                    |
|                  | DCOM is the acronym for "Distributed Component Object Model". It is based on COM technology and provides the additional option of communicating over a network.                                                                                                    |
| Object           |                                                                                                    |
|                  | Objects are defined by properties and methods that can be used on objects.                                                                                                    |

#### Basics

## 2.2 Microsoft basics

## **Events**

An event is used to control program flow. Program execution is not linear, instead special event handling routines are executed whenever a specific event occurs.

In terms of OpenPCS 7 and the OPC standard, Events mean messages / operation messages of the PCS 7-system.

## DLL

It is possible to use DLLs with Microsoft Visual Basic (VB) and Microsoft Visual Basic for Applications (VBA). DLL stands for Dynamic Link Library. A DLL is a dynamic link library. Users can link the functionalities of a DLL into their own applications. If you want to program an OPCclient with VB, make sure that the relevant automation interface DLL is selected in the VB Editor in "Project > References".

## Collection

Collections are objects that support count and item properties. A collection consists of a certain number of items. An item can be collection-specific, any data structure, or an object. The count property specifies the number of items in a collection. In Microsoft Visual Basic, each item in a collection can be identified using loops.

## 2.3 OPC Foundation

## **OPC** Foundation

The aim of the OPC Foundation is to ensure compatibility between different subsystems in automation and process control engineering. Compatibility is achieved by creating and maintaining open specifications for the standardization of communication between subsystems of different manufacturers. This allows process data, alarms and messages as well as archived process data to be exchanged between subsystems regardless of their manufacturer.

The OPC Foundation has more than 300 members worldwide. These include the most important manufacturers of control systems, process instrumentation and process control systems worldwide. SIEMENS is a member of the OPC Foundation.

The declared goal of the OPC Foundation is vertical integration of information from the field level through to the enterprise level. Using the OPC standard, this integration is possible regardless of the system and manufacturer.

## The most important standards of the OPC Foundation for OpenPCS 7

- Data Access Custom Interface Standard
- Data Access Automation Interface Standard
- Historical Data Access Specification Standard
- Historical Data Access Automation Interface Standard
- Alarms and Events Custom Interface Standard
- Alarm & Events Automation Interface Standard

### Basics

2.4 Components of OpenPCS 7

## 2.4 Components of OpenPCS 7

## Overview

OpenPCS 7 provides the following components:

- OPC DA (Data Access server)
- OPC HDA (Historical Data Access server)
- OPC A&E (Alarms & Events server)
- OPC "H" A&E (Historical Alarms & Events server)
- OLE DB

In the following graphic, you can see all the OPC components that will run on the OpenPCS 7 station. The figure also shows the PCS 7 environment. OLE DB starts a direct database query on the PCS 7 OS server.

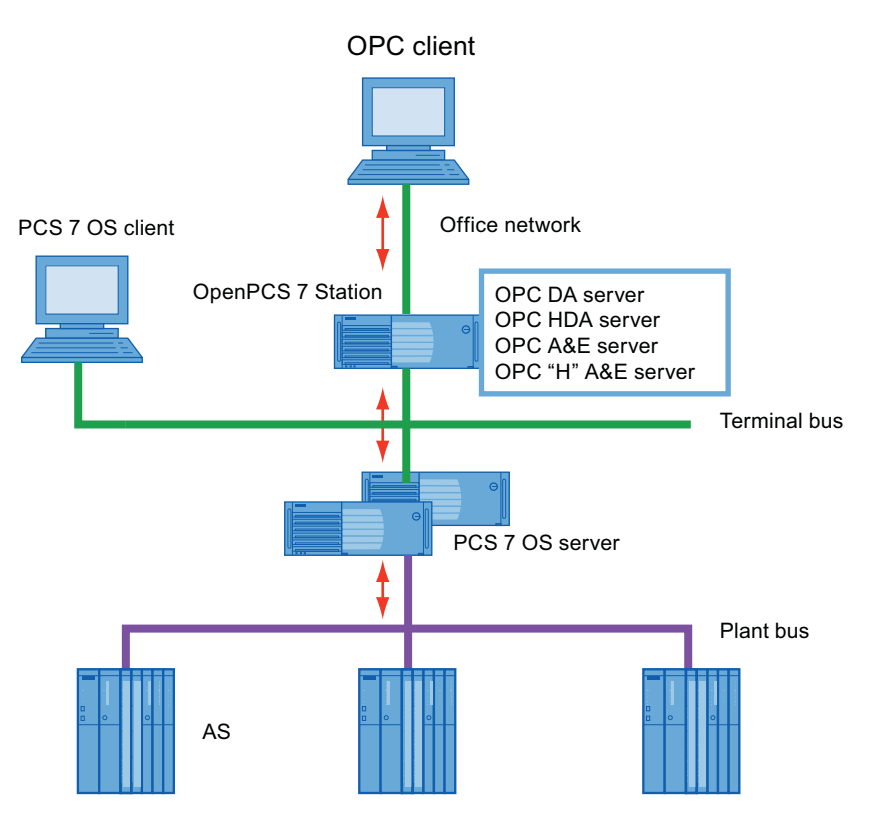

## OPC DA (Data Access server)

For read and write access to process values according to the OPC specification OPC DA V1.00, V2.05a, V3.00.

As an OPC DA server, the OpenPCS 7 station provides other applications with current data from the OS data management. The OPC DA client can register for current changes or write values.

## **OPC HDA (Historical Data Access server)**

For read access to archived process values according to the OPC Specification OPC HDA V1.20.

As an OPC HDA server, the OpenPCS 7 station provides other applications with historical data from the OS archive system. The OPC client - for example a reporting tool - can specifically request the data required by specifying the start and end of a period. Various aggregate functions, such as variance, mean value, or integral, allow preprocessing by the OPC HDA server and contribute to a reduction in the communication load.

## OPC A&E (Alarms & Events server)

For read access to messages, alarms and events according to the OPC Specification OPC A&E V1.10.

As an OPC A&E server, the OpenPCS 7 station forwards OS messages with all the associated process values to the subscribers at the production and enterprise management level. OS messages can also be acknowledged via this server. Filter mechanisms and subscriptions ensure that only selected, changed data is transmitted.

## OPC "H" A&E (Historical Alarms & Events server)

For read access to archived alarms and messages.

Thanks to an expansion of the OPC standard interface by Siemens, the OpenPCS 7 station is also able to transfer historical alarms and messages from the archive to the subscribers at production and enterprise management levels.

## OLE-DB

The WinCC OLE DB provider allows standardized and direct access to the archive data in the Microsoft SQL server database on the OS server.

This setup permits access to all OS archive data, along with the associated process values, message texts, and user texts.

## 2.5 OLE DB interface

OLE DB

The WinCC OLE DB Provider allows access to the process value and message archives. Compressed process value archives are made available uncompressed. OLE DB is used to read the PCS 7 OS or archive server database remotely.

OLE DB is an open standard for fast access to different databases. The connection between the OLE DB level and the database is established by a database provider.

The WinCC OLE DB provider, which is integrated in the OpenPCS 7 station, enables transparent access to archived process data of the following PCS 7 stations:

- PCS 7OS server
- Central archive server

## 2.6 COM / DCOM components of OpenPCS 7

## COM / DCOM components used by OpenPCS 7

• OPC client runs on the OpenPCS 7 station

If the OPC client and OPC server process run on one computer, the OPC client accesses the local OPC server object using an "in-process server" component via LRPC and a stub object.

## **OpenPCS 7 Station**

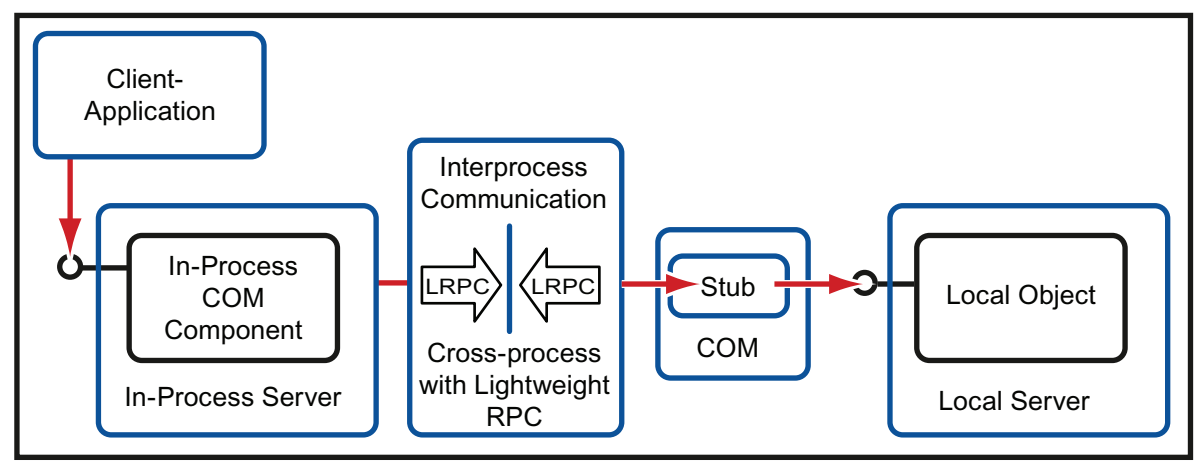

• OPC client runs on a separate computer

If the OPC client and the OPC server process run on separate computers, the OPC client accesses a local and a remote proxy object. These objects communicate via RPC and a stub object, with the OPC server object on a different computer.

Remote Procedure Call (RPC) is a technique used for communication between different processes. The processes typically run on different computers.

2.6 COM / DCOM components of OpenPCS 7

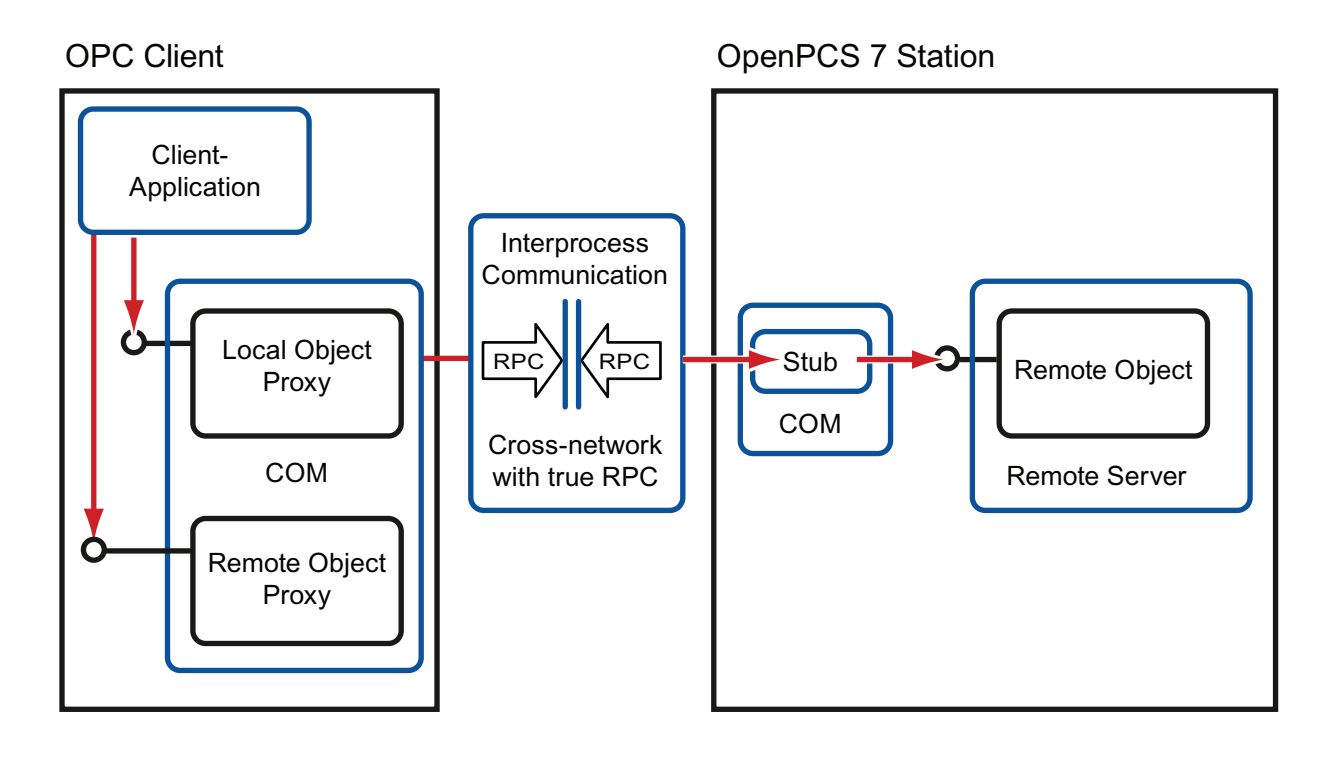

## Installation and licensing

## 3.1 Hardware requirements

## Recommended configuration for PC stations

Use PC components according to the recommendations for SIMATIC PCS 7 PC stations. For additional information, refer to the *PCS 7readme file*.

## Minimum hardware configuration of the PC stations

| Parameter                                                | Performance data                                                                                         |
|----------------------------------------------------------|----------------------------------------------------------------------------------------------------|
| Processor                                                | Intel Pentium IV                                                                                         |
| Clock-pulse rate                                         | >= 2.0 GHz                                                                                               |
| Hard disk                                                | >= 120 GB                                                                                                |
| Minimum partition size                                   | C:\ 20GB                                                                                                 |
| Work memory (RAM)                                        | 1 GB                                                                                                    |
| Communications interfaces for terminal bus communication | RJ-45 on-board Gigabit Ethernet                                                                          |
| Communications interfaces for OPC client communication   | INTEL PCI network adapter for connection to Industrial Ethernet (10/100/1000 Mbps), with RJ-45 connector |
| Opt. drive                                               | DVD-ROM                                                                                                  |

3.2 Installing the OpenPCS 7 station

## 3.2 Installing the OpenPCS 7 station

## **OpenPCS 7 stations in different configurations**

| Configuration                              | Requirements for installation                                                                  | Intended use of the software                                                                                      | Program packages for the installation                                                                                                    |
|--------------------------------------------|------------------------------------------------------------------------------------------------|----------------------------------------------------------------------------------------------------|----------------------------------------------------------------------------------------------------|
| OpenPCS 7 station<br>without OS client     | Installation requirements for the<br>SIMATIC PCS 7 Workstation<br>with OS client configuration | This serves as software for a separate OpenPCS 7 station without OS client functionality.                         | ""OpenPCS 7"" package                                                                                                    |
| OpenPCS 7 station with<br>OS client        | Installation requirements for the SIMATIC PCS 7 Workstation with OS client configuration       | This serves to expand an existing OS client with the functionality of an OpenPCS 7 station.                       | <ul> <li>"OpenPCS 7 with OS-<br/>Client" package<br/>(corresponds to the<br/>software packages:<br/>"OpenPCS 7" + "OS<br/>Client")</li> </ul> |
| OpenPCS 7 station on the OS single station | Installation requirements for the OS single station                                            | This serves to expand an<br>existing OS single station with<br>the functionality of an<br>OpenPCS 7 station.      | <ul> <li>"OpenPCS 7" package</li> <li>Package "OS Single<br/>Station"</li> </ul>                                                              |
| OpenPCS 7 station on the CAS               | Installation requirements for the CAS                                                          | This serves to expand an<br>existing Central Archive<br>Server with the functionality of<br>an OpenPCS 7 station. | <ul> <li>"OpenPCS 7" package</li> <li>Package "Central<br/>Archive Server"</li> </ul>                                                         |
| OpenPCS 7 station on the OS server         | Installation requirements for the OS server                                                    | This serves to expand an existing OS server with the functionality of anOpenPCS 7 station.                        | <ul><li>"OpenPCS 7" package</li><li>Package "OS-Server"</li></ul>                                                                             |

#### Note

If you only purchase the "OpenPCS 7 (OS Client)" software package, you will only receive the license for OpenPCS 7. The required licenses for OS clients must be obtained additionally and must be available on the computer at runtime.

## Requirement

Message queuing must be installed.

#### Installation and licensing

3.2 Installing the OpenPCS 7 station

## Procedure

An example procedure for the standalone variant is explained below:

- 1. Insert the "SIMATIC Process Control System; PCS 7" DVD in the DVD drive.
- 2. Run the "SETUP.exe" installation program.
- 3. Select the setup language and click "Next".
- 4. Close all programs and click "Next".
- 5. Read the product instructions and click "Next".
- 6. Accept the license conditions and click "Next".
- 7. Select the setup type "Install" and click "Next".
- 8. Enter the user information and click "Next".
- 9. Select the package installation and click "Next".

10.Select the program package and click "Next".

If, for example, you want to select the OpenPCS 7 station without OS client, click on OpenPCS 7".

11. Check the components selected for installation and click "Next".

12. Click the "Install" button.

The following picture shows the selection for the program package:

| Solup<br>Program packages<br>Select the package that best suits y                                                                                                    | your needs.    | SIN                                                              |    |
|----------------------------------------------------------------------------------------------------|----------------|------------------------------------------------------------------|----|
| <ul> <li>Route Control Client</li> <li>OpenPCS 7 Station</li> <li>OpenPCS 7</li> <li>OS Client with OpenPCS 7</li> <li>Web Components</li> <li>OS Web Server</li> <li>Web Client</li> <li>Diagnose Client</li> <li>DataMonitor Client</li> <li>DataMonitor Server</li> <li>StoragePlus</li> <li>VersionTrail</li> </ul> |                | - Description<br>- Automation License<br>Manager<br>- OpenPCS 7. | 4  |
|                                                                                                    | < <u>B</u> ack | Next > Canc                                                      | el |

3.2 Installing the OpenPCS 7 station

## Additional information

• You can find additional information about different modules in the manual *Process Control System PCS 7; PC Configuration and Authorization.* 

## 3.3 Licensing of the OpenPCS 7 station

## General

Two licenses are available for OpenPCS 7. The licenses for the OpenPCS 7 station are license keys that must be transferred directly to the machine on which the OpenPCS 7 station runs using the Automation License Manager. A license is required for each OpenPCS 7 station. The licenses for an OpenPCS 7 station are single licenses. This means that a license server cannot be used for OpenPCS 7.

## Note

PCS 7data can be accessed via OpenPCS 7 under the following conditions as regards license keys:

- The OpenPCS 7 station / OS require a license for a PCS 7 OS. This is applicable for all configurations of the OpenPCS 7 station.
- If you use the "OpenPCS 7 station" license key, you can always access PCS 7data via OpenPCS 7.
- Access to the corresponding PCS 7data is only ensured when a license is available.

## Licenses for OpenPCS 7

The following licenses are available for OpenPCS 7. The order numbers are available in the current PCS 7 catalog or in the online catalog.

| License                   | Description                                                                                                    |
|---------------------------|----------------------------------------------------------------------------------------------------|
| OpenPCS 7 station /<br>OS | License for the software for expanding an existing OS client, single station or CAS with OpenPCS 7 station functionality.                                 |
|                           | This is a single license for one installation.                                                                                                    |
| OpenPCS 7 station         | License for one OpenPCS 7 software installation for a separate OpenPCS 7 station based on the hardware of the SIMATIC PCS 7 workstation (client version). |
|                           | This is a single license for one installation.                                                                                                    |

## Note

## **OPC client - server connections**

On a PC with the Microsoft XP operating system, Microsoft permits 10 connections between PCs. COM access between an OPC client and the OpenPCS 7 station does not count as a connection in this sense.

3.4 Licensing the OS-internal OPC server

## 3.4 Licensing the OS-internal OPC server

## Licensing

The PCS 7 OS provides the following internal OPC servers on an OS server or an OS single station:

- SOPCSRVRWinCC.exe for OPC DA
- SOPCAESRVRWinCC.exe for OPC A&E
- SOPCHDASRVRWinCC.exe for OPC HDA

These internal OPC servers can be used with OpenPCS 7-licenses. This is only possible if the "OpenPCS 7 station / OS" or "OpenPCS 7 station" license is available on the OS station.

## Note

If the internal OPC servers of an OS station are used, this represents additional load in terms of the OS station's performance.

## 4.1 Configuring an OpenPCS 7 station

### Introduction

The OpenPCS 7 station is configured as a SIMATIC PC station in the SIMATIC Manager. It includes the "SPOSA application" object. SPOSA is the acronym for Single Point Of System Access. The OPC client application can also be executed on the OpenPCS 7 station. During configuration, the following steps need to be taken:

- Insertion of a SIMATIC PC station
- Insert and configure the SPOSA application in the hardware configuration of the SIMATIC PC station

If you created the multiproject with the PCS 7wizard, you will already have inserted an OpenPCS 7 station if you selected the appropriate option. You can also insert an OpenPCS 7 station by expanding the project later with the "Expand Project" PCS 7wizard. The steps required to create an OpenPCS 7 station manually are explained in the following section.

### Requirement

The PCS 7 project is open. You have created the OS servers and generated the server packages.

## Procedure

- 1. Select the project into which you want to insert the OpenPCS 7 station, in the component view of the SIMATIC Manager.
- 2. Select the menu command "Insert > Station > SIMATIC PC Station". A new SIMATIC PC station is inserted into the selected project.
- 3. Select the SIMATIC PC station, select the menu command **"Edit > Object Properties"** and enter the desired name for the PC station and the computer name.
- 4. Select the SIMATIC PC station in the component view and open the hardware configuration by double-clicking on the "Configuration" object in the detailed view. The SIMATIC PC station hardware configuration opens.
- 5. If the hardware catalog is not visible, select the menu command "View > Catalog".
- 6. Select the SPOSA application from "SIMATIC PC Station > HMI" in the hardware catalog and drag it to the configuration table.
- 7. Save and compile the hardware configuration using the menu command "Station > Save and Compile"
- 8. Expand the newly created PC station and the SPOSA application in the SIMATIC Manager.

4.2 OpenPCS 7 and OS application on a shared PC station

- 9. Open the object properties of the "Open\_PCS7\_Station(1)" object and enter the download path to the OpenPCS 7 station in the "CPU" tab.
- 10.Right-click on the "Open\_PCS7\_Station(1)" object to open the shortcut menu and select "Assign OS Server...".
- 11. Assign the PCS 7 OS server packages to the SPOSA application.
- 12.Open the hardware configuration of the OpenPCS 7 station and select the menu command "Station > Save and Compile".
- 13.Right-click on the "Open\_PCS7\_Station(1)" object to open the shortcut menu and select "CPU > Download".

## 4.2 OpenPCS 7 and OS application on a shared PC station

## Configuration

In the hardware configuration of the PC station, you configure a "SPOSA application" and a "WinCC application client". Likewise, you can configure a "WinCC application", "CAS application" or "CAS application standby". You specify the path to the target system of the OpenPCS 7-computer in the object properties of the "SPOSA application". You configure the path to the target OS computer in the object properties of the "OS client application".

| General Target system     General Target system                                                                  |        |
|----------------------------------------------------------------------------------------------------|--------|
| E-S UpenPLS7                                                                                                    | 1      |
| Patr:     SPOSA Applikation     OPCServer     WinCC Appl. Client     OSC(16)                                     | Search |
| OSServer     OSServer     OS     OS     OS     OS     OS     OS     OS     OS     OS     OS     OS     OS     OS | ×      |
| Path to the Target OS Computer      NO:04\\OSProject\\OSC(16)\\OSC(16)\\mathcal{NC}                              | Search |

#### Note

In a PCS 7-version lower than V7.1, a SPOSA application and an OS client cannot be configured on the same SIMATIC PC station. In a PCS 7-version lower than V7.1, two PC stations with the same computer name but with different PC station names must be configured.

## 4.3 Configuring an OPC client

## OPC client engineering within PCS 7

OPC client engineering is not part of the PCS 7 engineering. No PC station is inserted and configured in the SIMATIC Manager. In the SIMATIC Manager, only the OpenPCS 7 station is configured.

### Note

If you want to use the SIEMENS OPC Automation Interfaces, the OPC client must be executed either on the OpenPCS 7 station or you will have to take steps manually to ensure that the required files exist and are registered on the OPC client. Refer to the section " Configuring an OPC client computer".

## OPC client configuration outside PCS 7

An OPC client communicates with the OpenPCS 7 station via a network connection. We recommend that you install a firewall between the OPC client and the OpenPCS 7 station if the OPC client is on a non-secure network. So that communication between the OPC client and OpenPCS 7 station works correctly, you need to configure the firewall and configure the DCOM settings on the PC on which the OPC client is being executed. You will find the relevant settings in the documentation of the OPC client and the firewall.

### Note

The DCOM and firewall settings for the Windows operating system are described in the documentation "Using OPC via DCOM with Microsoft Windows XP Service Pack 2" from the OPC Foundation.

#### Note

If you want to use an OPC client on a PC without an OpenPCS 7-installation, you will need to install the OPC proxy / stub components of the OPC Foundation. You can install these with the "OPC Core Components 3.00 Redistributable" setup of the OPC Foundation. In this case, you should also check the installation instructions of the OPC client vendor.

## Additional information

• You can find more information about PCS 7 security concepts in the manual *PCS 7Security concept*.

4.4 Loading the OpenPCS 7 station

## 4.4 Loading the OpenPCS 7 station

## Requirements

- The following components are installed on the PC station:
  - Operating system
  - OpenPCS 7 station software
- The terminal bus is configured on the OpenPCS 7 station.
- The OpenPCS 7 station is connected to the engineering station via the terminal bus.
- The protocol for the communication on the terminal bus is set to TCP/IP.
- The OpenPCS 7 station is configured in the PCS 7 project.
- The user logged in on the ES can access the shared Windows folder "\<OpenPCS 7 Station>\Automation Projects". The folder is located on the OpenPCS 7 station in the path "C:\Program Files\SIEMENS".
- The PCS 7multiproject is open on the ES.

## Procedure

- 1. Expand the PC station of the OpenPCS 7 station.
- 2. Expand the SPOSA application.
- 3. Right-click on the object below the SPOSA application.
- 4. Select " CPU > Download".

## PCS 7 Engineering

4.5 Configuration support with the PCS 7 project wizard

| SIMATIC Manager - [OPCe                                                                         | exp_MP (Comp                | onent view) D:\                                                | Popp\OPCe 💶 🗙         |
|-------------------------------------------------------------------------------------------------|-----------------------------|----------------------------------------------------------------|-----------------------|
| 🔂 Eile Edit Insert PLC Vi                                                                       | ew <u>O</u> ptions <u>V</u> | <u>V</u> indow <u>H</u> elp                                    | _ 8 ×                 |
| 🗋 🗅 📂   🎛 🛲   X 🖻                                                                               | R   🏜   오                   | <u>₽</u> <u>₽</u> <u>₽</u> <u>₽</u> <u>₽</u> <u>₽</u> <u>₽</u> | 📺   🔁   < No Filter > |
| OPCexp_MP     OPCexp_Prj     OPCexp_Prj     OPCexp_Prj     OpenPCS7     OpenPCS7     OpenSAppli | kation                      | Object name                                                    | Symbolic name         |
| GPCServer<br>⊕ Globale Deklara<br>⊕ OPCexp_Lib                                                  | Cut<br>Copy<br>Paste        | Ctrl+X<br>Ctrl+C<br>Ctrl+V                                     |                       |
|                                                                                                 | Delete                      | Del                                                            |                       |
|                                                                                                 | Access Protec               | tion                                                           |                       |
|                                                                                                 | Assign OS ser               | ver                                                            |                       |
|                                                                                                 | SIMATIC BAT                 | СН                                                             |                       |
| Downloads current object to the                                                                 | Rename<br>Object Proper     | F2<br>ties Alt+Return                                          | Þ                     |

## 4.5 Configuration support with the PCS 7 project wizard

## The PCS 7 project wizard

The PCS 7project wizard supports you when creating a PCS 7project including an OpenPCS 7 station. In the following example, we will create the minimum configuration for a PCS 7project with an OpenPCS 7 station. We will only deal with the configuration steps on the ES that relate to the OpenPCS 7 station. AS / OS engineering and downloading of the project are not dealt with at this point.

## Requirement

You have an engineering station with at least a PCS 7 V8.0 installation.

4.5 Configuration support with the PCS 7 project wizard

## Example

- 1. Open SIMATIC Manager.
- 2. Start the PCS 7project wizard in the SIMATIC manager using the "File > 'New Project' Wizard" menu.
- 3. Click the "Next" button in the "Introduction" dialog.
- 4. Select the required CPU in the "Which CPU are you using in your project?" dialog and then click the "Next" button.
- 5. Click the " Preview >>>" button.
- 6. Select the "OpenPCS 7" option in the "Which objects are you still using?" dialog.
- 7. Click "Continue".

| Plant hierarchy :                                                                                                    |                                                                                                    | AS objects :                                                                                                    |
|----------------------------------------------------------------------------------------------------|----------------------------------------------------------------------------------------------------|----------------------------------------------------------------------------------------------------|
| Number of levels:                                                                                                    | 3 💌                                                                                                    | CFC chart                                                                                                    |
|                                                                                                    |                                                                                                    |                                                                                                    |
| OS objects :                                                                                                    |                                                                                                    |                                                                                                    |
|                                                                                                    |                                                                                                    | <ul> <li>Single station system</li> </ul>                                                                                                    |
|                                                                                                    | The second second second second second second second second second second second second second second second se                                                                                                    | C Multiple station such as                                                                                                    |
|                                                                                                    | I SIMATIC DATCH                                                                                                    | <ul> <li>Multiple station system</li> </ul>                                                                                                    |
|                                                                                                    | Route Control                                                                                                    | C Multiple station system redundant                                                                                                    |
|                                                                                                    | Route Control      OpenPCS 7                                                                                                    | C Multiple station system redundant                                                                                                    |
|                                                                                                    | Route Control      OpenPCS 7                                                                                                    | C Multiple station system redundant Preview <<<                                                                                                    |
|                                                                                                    | Route Control                                                                                                    | C Multiple station system redundant Preview <<<                                                                                                    |
| ;7Pro_1_Prj (Plant Vi                                                                                                    | Government Control     Government Control     Government Contro                                                                                                    | <u>Putuppe station system</u> Multiple station system redundant     Preview <<<                                                                                          |
| :7Pro_1_Prj (Plant Vi<br>≩ S?Pro_MP                                                                                              | OpenPCS 7  ew)  Object name A                                                                                                    | Europe station system     Multiple station system redundant     Preview <<<      Sassignment OS assignment                                                               |
| 37Pro_1_Prj (Plant Vi<br>S7Pro_MP<br>S7Pro_1_Prj                                                                                 | W OpenPCS 7  Comparison of the second second secon                                                                                                    | Enview <<<      Address and a system redundant      Preview <<<      Sassignment OS assignment 3417-4\57                                                                 |
| 7 <b>Pro_1_Prj (Plant Vi</b><br>S7Pro_MP<br>S7Pro_1_Prj<br>S7Pro_1_Prj<br>Garati<br>Garati                                       | ew)                                                                                                    | Equilibre station system     Multiple station system redundant     Preview <<<      Sassignment     OS assignment     S417-4\S7                                          |
| 7Pro_1_Prj (Plant Vi                                                                                                    | ew)                                                                                                    | Euliple station system redundant      Multiple station system redundant      Preview <<<      Sassignment OS assignment      S417-4\57      S417-4\57                    |
| 7Pro_1_Prj (Plant Vi<br>57Pro_MP<br>57Pro_1_Prj<br>S7Pro_1_Prj<br>Plant(1)<br>7Pro_1_Prj (Compor<br>57Pro_MP                     | ew)                                                                                                    | C <u>Fulliple station system</u><br>Multiple station system redundant      Preview <<<      Sassignment OS assignment     S417-4\S7      Aassignment Type                |
| TPro_1_Prj (Plant Vi<br>S7Pro_MP<br>S7Pro_1_Prj<br>Shared declarati<br>Plant(1)<br>TPro_1_Prj (Compor<br>S7Pro_MP<br>S7Pro_1_Prj | Cons<br>Cons<br>Cons | Eulope station system redundant      Multiple station system redundant      Preview <<<      Sassignment OS assignment     S417-4\S7      Hassignment Type ant(1)Uni SFC |

- 8. Enter a directory name in the "Directory name" box in the "Where do you want to store the multiproject?" dialog.
- 9. Click the "Browse" button and set the path for the storage location.

## PCS 7 Engineering

4.5 Configuration support with the PCS 7 project wizard

| CS 7 Wizard: 'New Project'      |                                        |               |               |        | ×           |
|---------------------------------|----------------------------------------|---------------|---------------|--------|-------------|
| Here do you want to st          | ore the multipro                       | ject?         |               |        | 4 (4)       |
| Directory name:                 | The following objects will be created: |               |               |        |             |
| OpPCS7                          | Multiproject:                          |               | OpPCS7_MP     |        |             |
|                                 | Project:                               |               | OpPCS7_Prj    |        |             |
|                                 | Master da                              | ta library:   | OpPCS7_LIB    |        |             |
| Storage location (path):        |                                        |               |               |        |             |
| D:\Projects                     |                                        |               | _             |        | Browse      |
|                                 |                                        |               |               |        |             |
| Available directories and hies: |                                        |               |               |        |             |
|                                 |                                        |               |               |        |             |
|                                 |                                        |               |               |        |             |
|                                 |                                        |               |               |        | Preview <<< |
|                                 |                                        |               |               |        |             |
| OpPCS7_Prj (Plant View)         |                                        |               |               |        |             |
| B OpPCS7_MP                     | Object name                            | AS assignment | OS assignment |        |             |
| OpPCS7_Prj                      | CFC(1)                                 | AS417-4\S7    |               |        |             |
| Shared declarations             | SFC(1)                                 | AS417-4\S7    |               |        |             |
|                                 | <u> </u>                               |               |               |        |             |
| OpPCS7_Prj (Component Vi        | ew]                                    |               |               |        |             |
| S OpPCS7_MP                     | Object name                            | PH assignment | Туре          |        |             |
| 🖻 🎒 OpPCS7_Prj                  |                                        | Plant(1)\Uni  | SEC           |        |             |
|                                 | CFC(1)                                 | Plant(1)\Uni  | CFC           |        |             |
| E gg 57 Program(1)              | <b>~</b>                               |               |               |        |             |
| Profe Alexander                 | Cininh                                 |               |               | Canad  |             |
| Back Next                       | Finish                                 |               |               | Lancel | Нер         |

10.Click the "Finish" button.

11.Click "OK" in the "Message Number Assignment" dialog.

12.Insert a new PC station in your project.

- 13. Enter the computer name in the object properties of the PC station.
- 14. Open the hardware configuration and insert an OS application.
- 15.Compile the OS.
- 16.Open the context menu of the OpenPCS 7 station.

4.5 Configuration support with the PCS 7 project wizard

| SIMATIC Manager - [OpPCS7_MP (Component view) D:\Projects\OpPCS7\OpPC_MP]                                                                                                    |            |  |  |  |  |  |
|----------------------------------------------------------------------------------------------------|------------|--|--|--|--|--|
| S Eile Edit Insert PLC View Options Window Help                                                                                                    | <u>-8×</u> |  |  |  |  |  |
| 🗋 🗅 😅 🚼 🛲 👗 🛍 🔍 🗣 🦌 🦕 🎬 🗰 🗈 🔍 No Filter > 💿 🔽 😵 🕼                                                                                                    |            |  |  |  |  |  |
| Object name     Object name     Object name     Object name     Object name                                                                                                    | ×          |  |  |  |  |  |
| DPCS7_Pri OS Information Symbolic computer name                                                                                                    |            |  |  |  |  |  |
| BIMATIC 400(1)     Image: SIMATIC 400(1)     Image: SIMATIC 4 |            |  |  |  |  |  |
| B SIMATIC PC Station(1)                                                                                                    |            |  |  |  |  |  |
| SPUSA Application                                                                                                    |            |  |  |  |  |  |
| E SIMATIC PC Station(2) Cut                                                                                                    |            |  |  |  |  |  |
| WinCC Application Copy                                                                                                    |            |  |  |  |  |  |
|                                                                                                    |            |  |  |  |  |  |
|                                                                                                    |            |  |  |  |  |  |
|                                                                                                    |            |  |  |  |  |  |
| H I Shared Declarations                                                                                                    |            |  |  |  |  |  |
| Access Protection                                                                                                    |            |  |  |  |  |  |
|                                                                                                    |            |  |  |  |  |  |
| Assign OS server.                                                                                                    |            |  |  |  |  |  |
| SIMATIC BATCH                                                                                                    |            |  |  |  |  |  |
| Depune                                                                                                    |            |  |  |  |  |  |
| Object Properties OK Cancel H                                                                                                    | Help       |  |  |  |  |  |
|                                                                                                    |            |  |  |  |  |  |
|                                                                                                    | 11.        |  |  |  |  |  |
|                                                                                                    |            |  |  |  |  |  |
|                                                                                                    |            |  |  |  |  |  |
|                                                                                                    |            |  |  |  |  |  |

17.Assign the OS server to the OpenPCS 7 station.

18.Following this, you will need to complete the project with the AS and OS engineering and download the project.

## System configurations

## 5.1 General configuration

### **General OpenPCS 7configuration**

In process mode, the OpenPCS 7 station communicates with the automation systems via the operator station (OS server).

With the OpenPCS 7 station, you can access the data of redundant PCS 7 OS server pairs. If the PCS 7 OS master server fails, the redundant OS server is automatically connected for the next read job.

If the connection aborts during a read job, the OpenPCS 7 station also attempts to read the data from the redundant OS server.

The OpenPCS 7 station cannot directly access the data of the BATCH server and Route Control server. SIMATIC BATCH and SIMATIC Route Control use blocks in the automation system. These blocks have OS tags for operator control and monitoring at the OS level. These OS tags are available via OPC DA. SIMATIC BATCH and SIMATIC Route Control also use an OS server as a message server. These messages are available via OPC A&E.

The data of the central archive server (CAS) is made available to the OpenPCS 7 station via OPC HDA and OPC "H" A&E.

### Note

The OS server requires the CAS package for the OpenPCS 7 station to provide OS server alarms archived on the CAS to an OPC client.

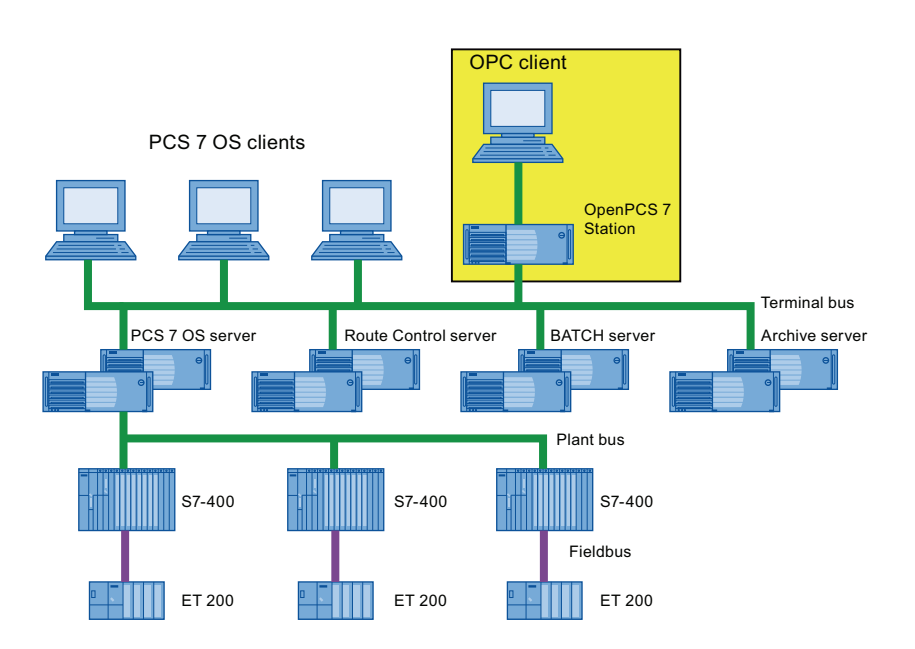

## 5.2 OpenPCS 7 without OS

## OpenPCS 7 station without installed OS client

In this configuration, the OpenPCS 7 station is installed without an OS client. The OPC clients run on a separate PC. All OPC clients access the OpenPCS 7 station. The OpenPCS 7 station contains the OPC DA, OPC HDA and OPC A&E servers.

This configuration is intended for large plants.

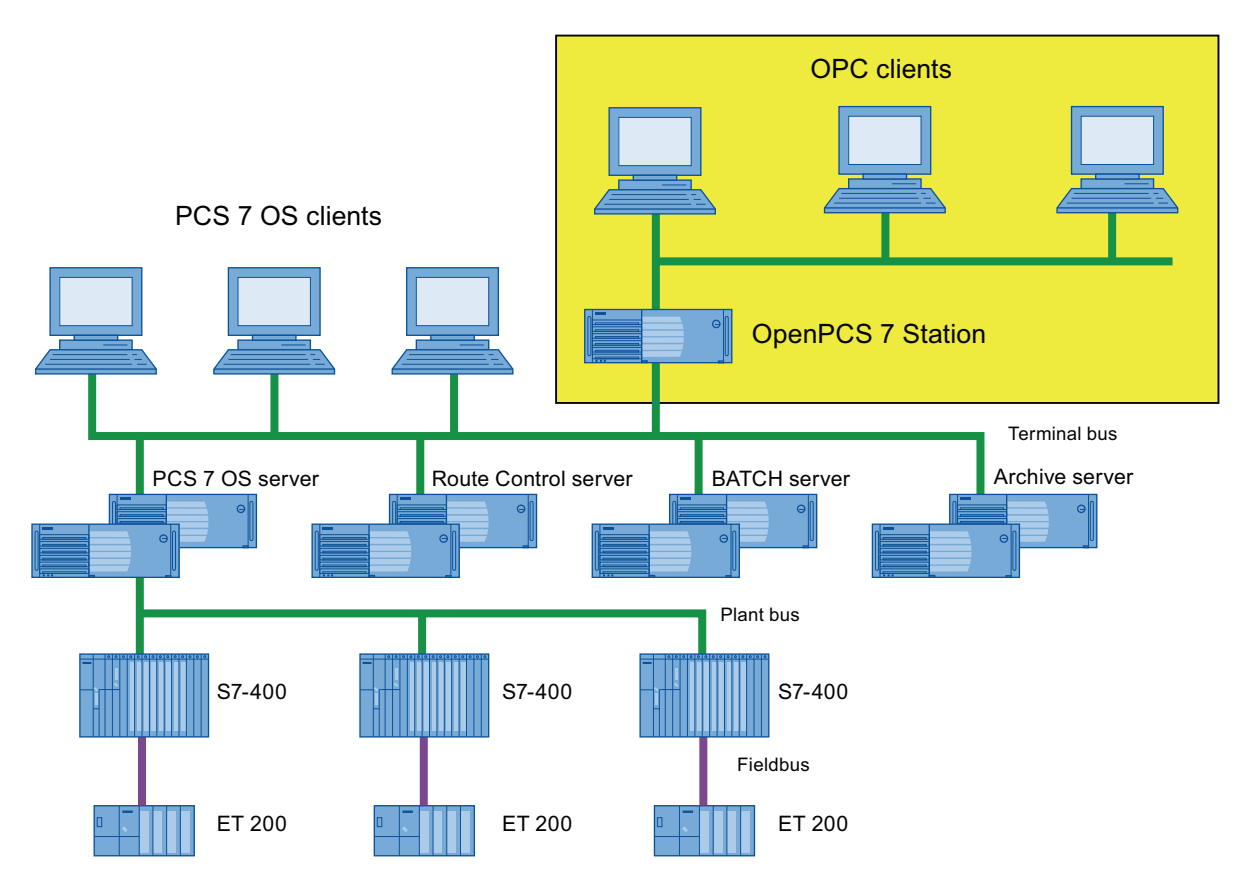

## Construct redundant connections for OpenPCS 7 stations in PCS 7

No redundant OpenPCS 7 station is implemented in PCS 7.

You can create redundancy of sorts by running several identical OpenPCS 7 stations. This requires that your OPC client has the following functionality:

- Determination of the OpenPCS 7 station through which the necessary information is available.
- Detection of failure of an OpenPCS 7 station and failover to an available OpenPCS 7 station
# 5.3.1 OpenPCS 7 combined with an OS client

#### OpenPCS 7 combined with an OS client

In this configuration, an OS client is also installed on the OpenPCS 7 station. The OPC client also runs on the OpenPCS 7 station. The OpenPCS 7 station contains the OPC DA, OPC HDA and OPC A&E servers. This configuration is intended for small plants.

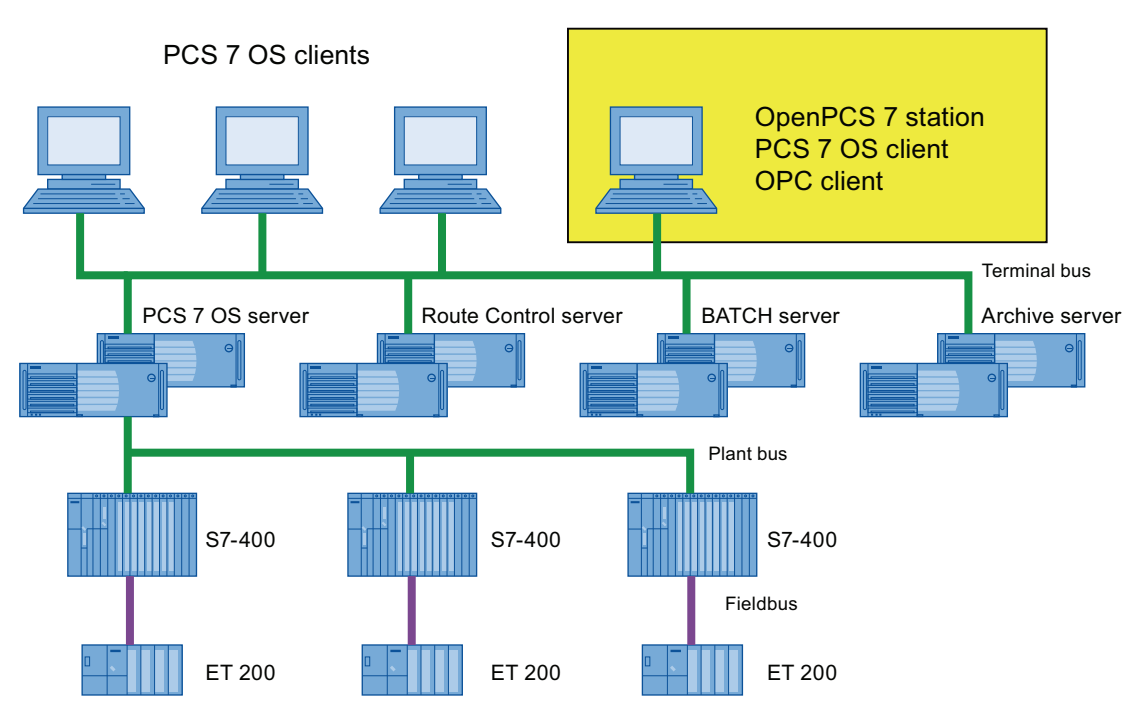

The OPC client can also run on a separate computer. This configuration is intended for small to medium-sized plants.

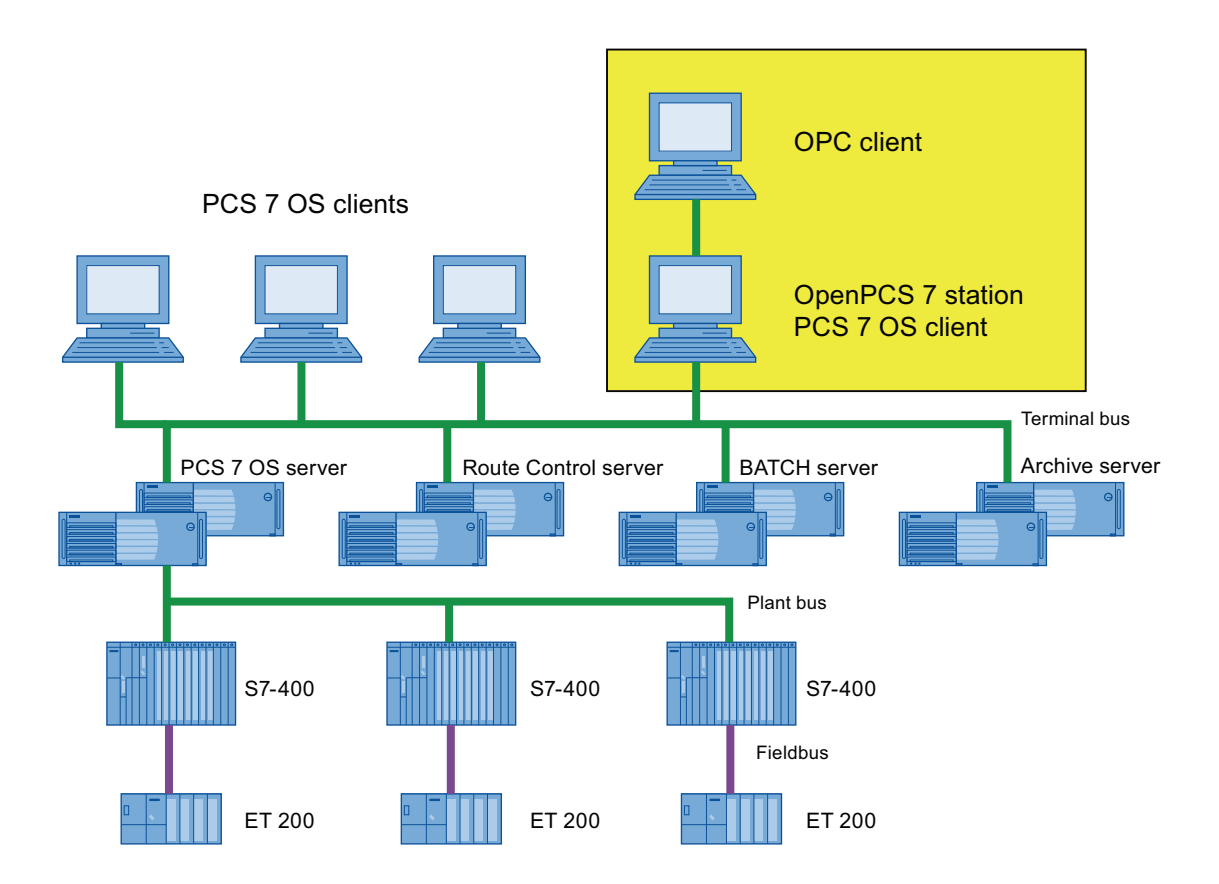

# 5.3.2 OpenPCS 7 combined with an OS server or CAS

#### OpenPCS 7 on a server

PCS 7 supports the OpenPCS 7 station on the following servers:

- OS server
- Central archive server (CAS)

The preferred configuration for large PCS 7plants is a separate OpenPCS 7 station.

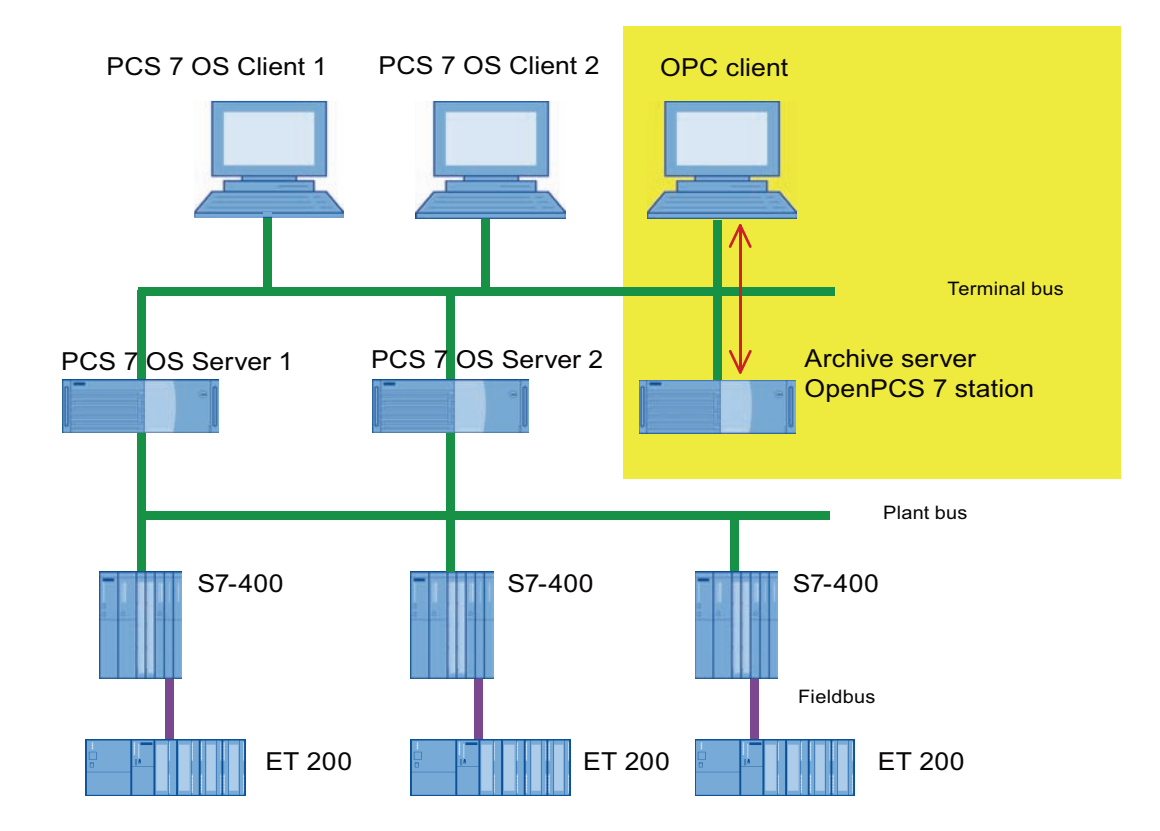

#### Example configuration for the central archive server:

#### **Redundant configuration**

If the CAS is implemented redundantly, the OpenPCS 7 station can also be operated on both servers.

#### Note

If the OpenPCS 7 station is operated on both CAS machines, the redundancy switchover of the OPC client must be implemented on the OPC client.

# 5.3.3 OpenPCS 7 combined with an OS single station

# OpenPCS 7 on an OS single station

PCS 7 supports an OpenPCS 7 station running on an OS single station. This provides the data from one or more OS servers to OPC clients.

Configuration:

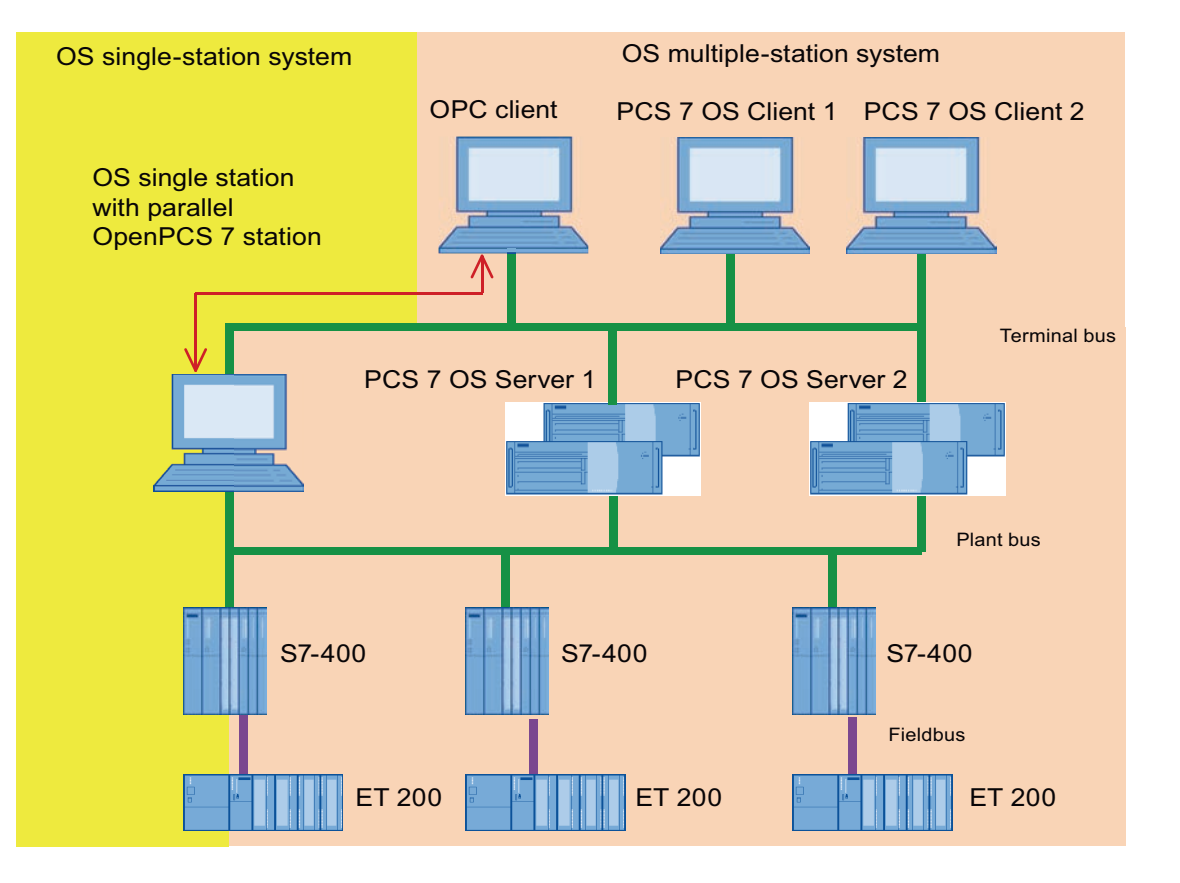

#### Note

An OS single station has no OS server package. This means it cannot be assigned to an OpenPCS 7 station. For this reason, the data of an OS single station cannot be made available to an OPC client using OpenPCS 7.

5.4 OpenPCS 7 station for multiple PCS 7 projects

# 5.4 OpenPCS 7 station for multiple PCS 7 projects

#### **Example configuration**

In this example configuration, an OpenPCS 7 station is used to make OS server data from two PCS 7 projects available. Multiple OS servers can also be used per PCS 7project.

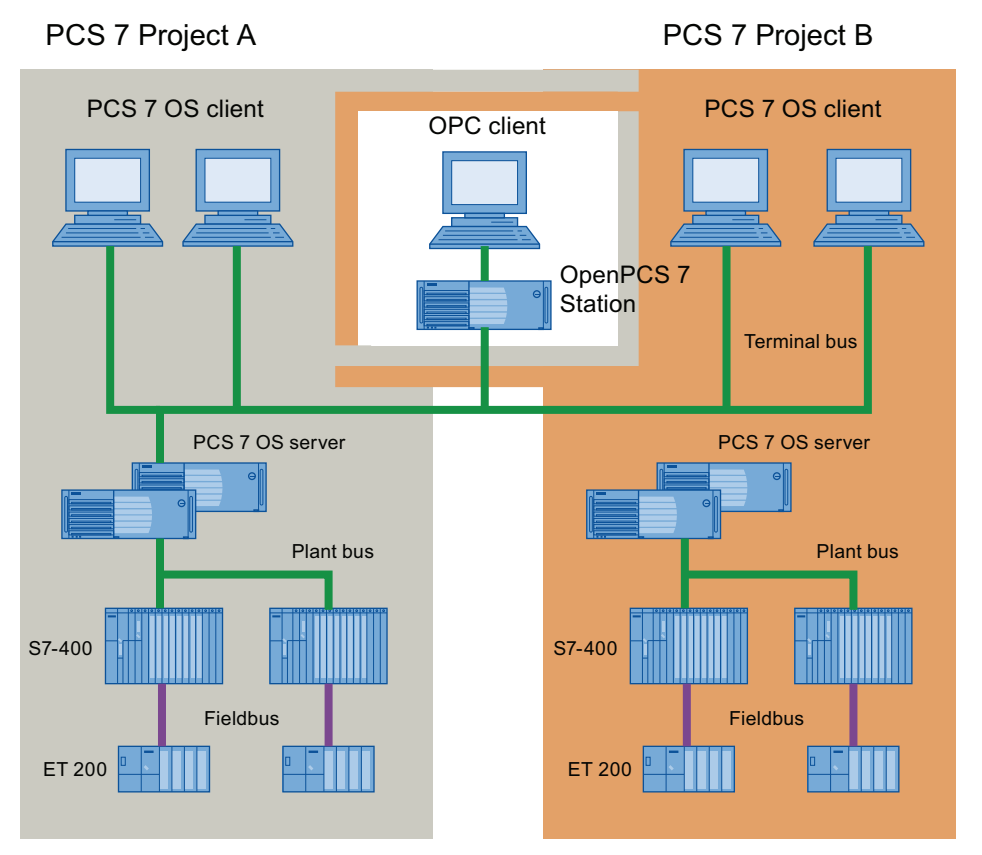

This example configuration has been released for identical PCS 7 versions in the PCS 7 projects A and B.

#### Note

Hybrid configurations with regard to PCS 7versions are disabled.

#### Configuration

A SIMATIC PCS 7 station with a SPOSA application is configured in every PCS 7 project. The SPOSA application is assigned to the OS server of the relevant PCS 7project. The same path to the target system is configured and downloaded in both SPOSA applications.

# 5.5 DA linking of two PCS 7 projects using OpenPCS 7

# Plant configuration of the OPC DA link

The PCS 7 OS servers can also be used as OPC clients. The "OPC" channel is the OPC client application of the PCS 7 OS. Information on the configuration of the OPC channel is available in the WinCC Information System in the section "WinCC Information System/Communication/OPC Channel". In this configuration, the OpenPCS 7 station can make data from several OS servers available for Project A via OPC.

PCS 7 Project A PCS 7 Project B **OpenPCS 7 station** PCS 7 OS client PCS 7 OS client **OPC** coupling Scalance S 612 Terminal bus PCS 7 OS server PCS 7 OS server PCS 7 OS server OPC channel as OPC client Plant bus S7-400 S7-400 Fieldbus ET 200 ET 200

#### **Application 1:**

There are two PCS 7projects, Project A and Project B, in a plant network. For technical reasons, Project A needs to visualize data of Project B. The OPC channel of the PCS-7 OS can be used for this purpose.

## **Application 2:**

If PCS 7Project A and PCS 7Project B use different PCS 7versions, but support the same OPC version: The OPC channel of the PCS 7 OS can be used for this purpose.

5.6 Access to a CAS via OpenPCS 7

#### **Application 3:**

This configuration can also be used if Project B is a third-party product that provides an OPC server and not a PCS 7 project. The requirement is that both projects support the same OPC standard.

#### Note

The OPC channel can only be used for OPC DA.

# 5.6 Access to a CAS via OpenPCS 7

#### Access to a central archive server (CAS) via OpenPCS 7

In a PCS 7project, the data archived on the PCS 7 OS server can be transferred to a central archive server. You access the data on the central archive server via the OpenPCS 7 station, OPC HDA and OPC "H" A&E.

The OpenPCS 7 station hides the communication between the OpenPCS 7 station, PCS 7 OS server and the central archive server. The OPC client always directs its query to the OpenPCS 7 station.

#### The access mechanism with OPC "H" A&E is as follows:

The OPC client sends the query to the OpenPCS 7 station. The OpenPCS 7 station sends the query to the PCS 7 OS server. The OS server sends the query to the CAS if the time period in question is no longer available on the OS server and then forwards the data to the OpenPCS 7 station.

If, while reading messages on an operator station, you wish to use OPC Alarms & Events to gain additional access to messages for this OS that are stored in an archive on a CAS, then you will need to carry out the following configuration steps:

- 1. Assign the CAS to the OS server as well in the configuration in the SIMATIC manager. (Right-click on the OS project, choose "Assign server", select "CAS".)
- For all alarm controls of the OS server, you must deactivate the "All servers" check box and select only those servers (with the exception of the CAS) whose messages are to be displayed.

#### Note

When a time range is specified in an alarm control, the messages archived in the CAS are automatically included - even if the CAS was not one of the servers selected.

5.6 Access to a CAS via OpenPCS 7

#### The access mechanism with OPC HDA is as follows:

The OPC client sends its query to the OpenPCS 7 station. The OpenPCS 7 station accesses the CAS directly using OPC HDA. The CAS package must be assigned to the OpenPCS 7 station.

In the following picture OpenPCS 7 is shown with the central archive server:

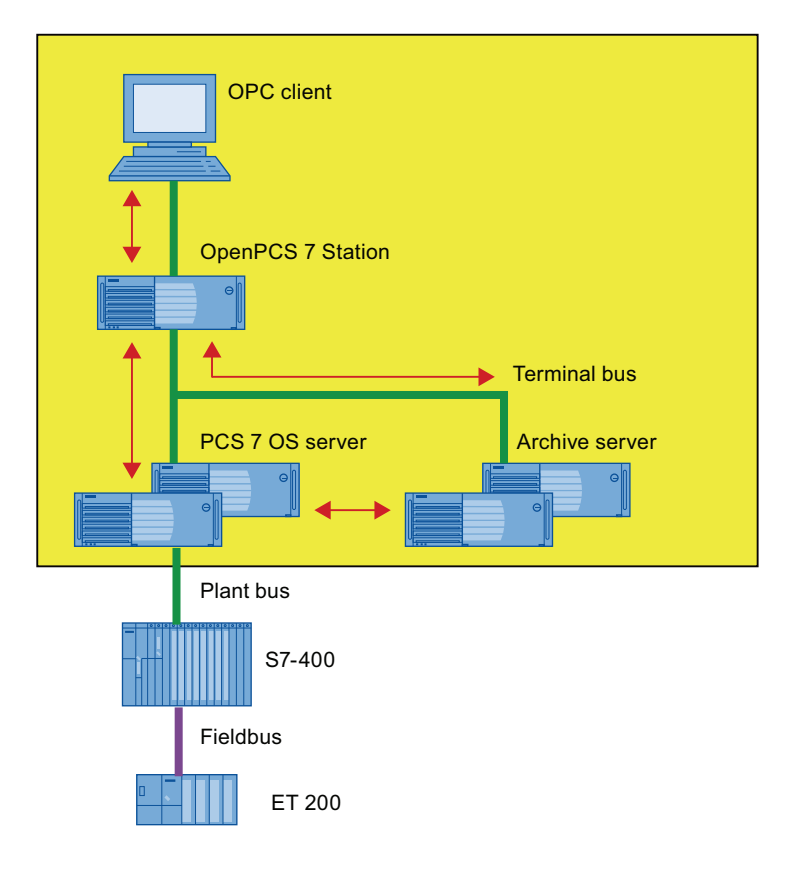

# 5.7 OpenPCS 7 security concept

#### Plant configuration with firewall

The following figure shows the schematic structure of a PCS 7plant with an OpenPCS 7 station and firewall. The PCS 7security cell is separated from the demilitarized zone (DMZ) by a Microsoft ISA server firewall. The OpenPCS 7 station is placed in the DMZ. The DMZ is also separated from the office network by a firewall. The OPC client that accesses the OpenPCS 7 station is located in the office network.

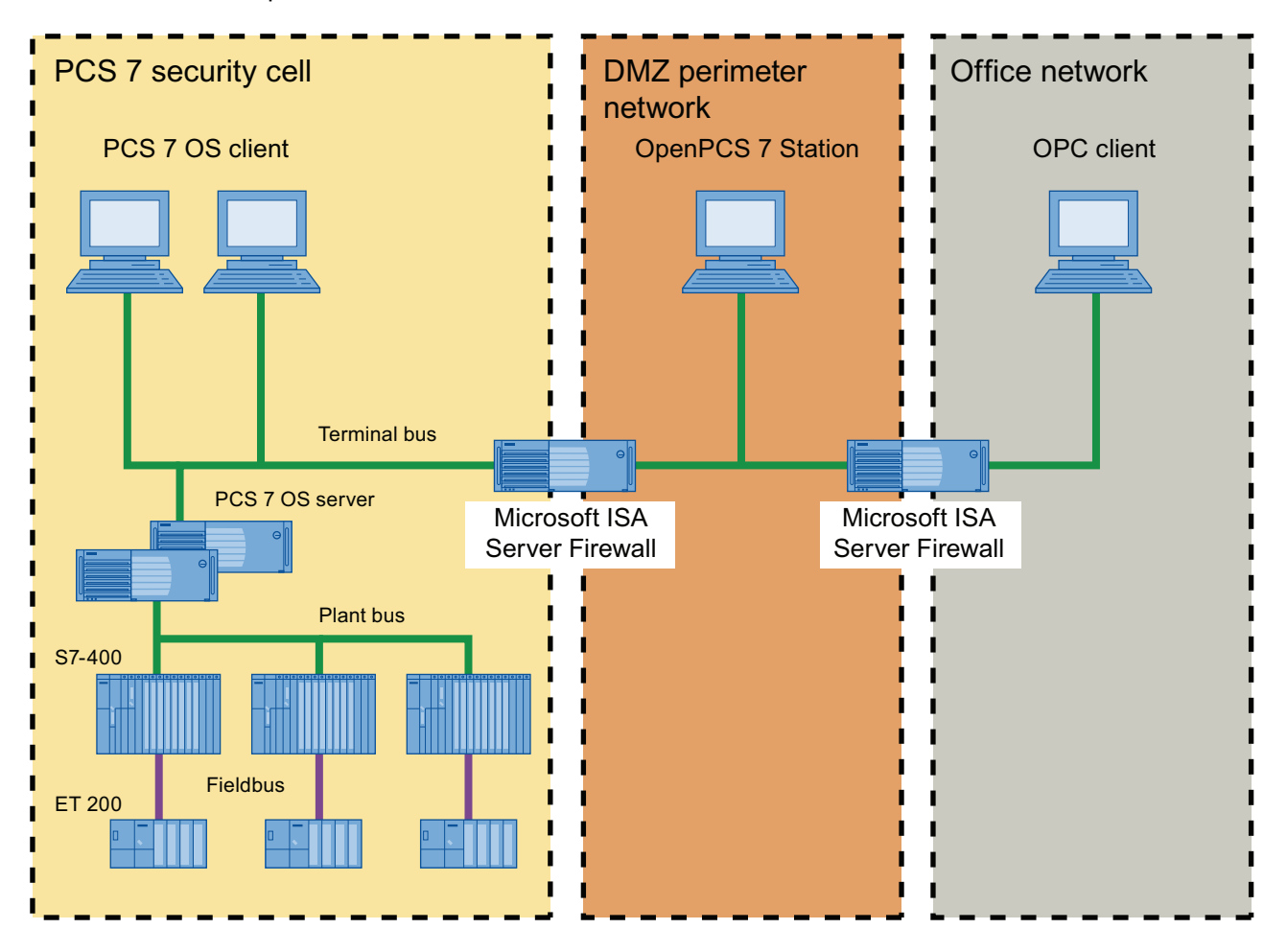

#### Additional information

- You can learn about the PCS 7 security concepts in the Security ConceptPCS 7 manual.
- Documentation Process Control System PCS 7; PC Configuration and Authorization

5.8 Settings in the Windows Firewall for Open PCS 7

# 5.8 Settings in the Windows Firewall for Open PCS 7

# Windows Firewall settings

When the OpenPCS 7 station is outside the network (subnet) of the PCS 7 system, settings need to be made in the Windows Firewall on all OS servers which are to access to the OpenPCS 7 station.

# Setting location

The following table shows where the settings must be made for the respective operating system:

| Operating system       | Setting location                            |
|------------------------|---------------------------------------------|
| Windows XP             | "Exceptions" tab                            |
| Windows Server 2003    |                                             |
| Windows 7              | Inbound rules in the "Windows Firewall with |
| Windows Server 2008 R2 | Advanced Security" dialog                   |

# Settings for the rules

- The following rules must be adjusted depending on the type of connection:
  - The "CCEServer" rule for an OPC connection
  - The "SQL Server 2005" and "SQL Browser" rules for an OLE DB connection

Expand the scope for corresponding rule(s) mentioned above from which access is to be allowed to the subnet or IP address of the OpenPCS 7 station on the OS server.

 Make sure that bi-directional access is ensured between the OpenPCS 7 station and OS server. Check the availability of both ends with the "ping" command. Adjust the firewall settings if necessary.

5.9 Users and passwords in a workgroup

# 5.9 Users and passwords in a workgroup

#### Users and passwords

Users and passwords of logged-on users must be created identically on the OpenPCS 7 station and on the OPC client. Otherwise correct access by the OPC client to the OpenPCS 7 station cannot be guaranteed.

The logged-on user should have at least power user privileges in the operating system.

#### Example

If the user with the user name "User1" and the password "xyz" is logged in on the OpenPCS 7 station, the user on the OPC client must be created identically. If the user with the user name "User2" and the password "abc" is logged in on the OPC client, the user on the OpenPCS 7 station must also be created identically.

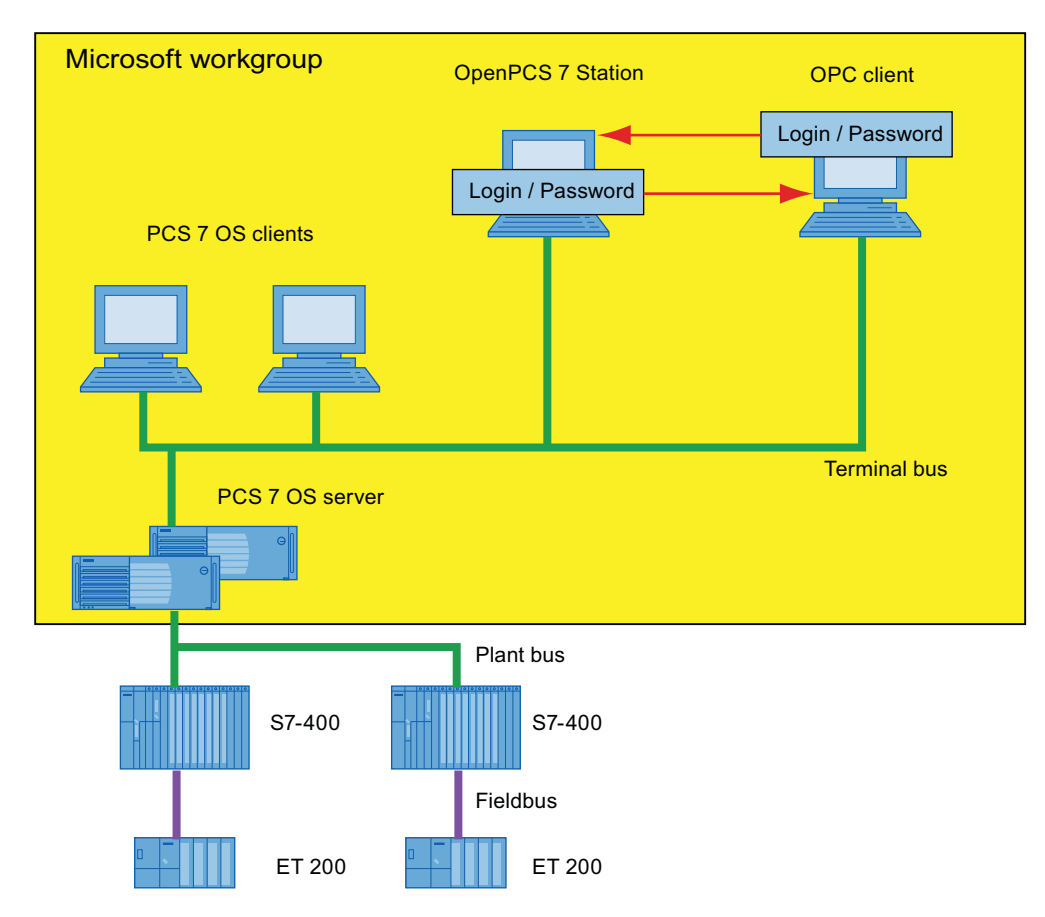

System configurations

5.9 Users and passwords in a workgroup

# 6

# **OpenPCS 7 interface**

# 6.1 Access options

# Access options

The following table lists the options for access to the PCS 7 OS server and the central archive server via OPC:

| Access to data from    | Access<br>via OPC | Data type                                               | Type of access       |
|------------------------|-------------------|---------------------------------------------------------|----------------------|
| OS server              | DA                | Tags in process mode                                    | Reading / writing    |
| OS server              | HDA               | Archive tags in the measured value archive (TagLogging) | Read                 |
| OS server              | A&E               | Alarms and messages                                     | Read/acknowled<br>ge |
| OS server              | "H" A&E           | Alarms and messages from the message archive            | Read                 |
| Central archive server | "H" A&E           | Alarms and messages from the message archive            | Read                 |
| Central archive server | HDA               | Archive tags in the measured value archive (TagLogging) | Read                 |

6.2 Data transmission

# 6.2 Data transmission

#### Type of data transfer of OPC DA, OPC HDA and OPC A&E

This section explains the various types of data transfer.

#### Event-driven data transfer

With event-driven data transfer, the OPC registers the required data for updating on the OPC server. The OPC server sends the tags to the OPC client when they change.

#### Asynchronous data transfer

When using asynchronous data transfer, the called method is not completely processed on the OPC server before the OPC client receives data from the OPC server. The OPC server returns the results of the asynchronous operations using events. In this way, it is possible for the OPC server to supply data to the OPC client automatically if the data has changed.

#### Synchronous data transmission

When calling synchronous methods, the job is processed completely on the OPC server before the information is transferred to the OPC client. The OPC server provides synchronous write and read methods.

#### Note

You will find the asynchronous and synchronous write and read methods that are available in the sections "SIEMENS OPC DA Automation Interface 2.0", "SIEMENS OPC HDA Automation Interface 1.0" and " SIEMENS OPC Alarms and Events Automation Interface 1.0".

OpenPCS 7 interface 6.3 OPC Data Access (OPC DA)

# 6.3 OPC Data Access (OPC DA)

#### 6.3.1 Overview

#### Overview

You will find information about the following topics in the section below:

- Introduction to the OPC Data Access interface
- How the OPC DA server works

#### 6.3.2 Introduction to the OPC Data Access interface

#### Introduction

The data access interface is a vendor-independent worldwide standard for reading, writing and monitoring process data. Communication is based on the Microsoft COM protocol. This standard has gained acceptance both with users and manufacturers. The user programs, for example, range from office applications to sophisticated HMI (Human Machine Interface) or SCADA (Supervisory Control and Data Acquisition) systems.

#### OPC Data Access (OPC DA)

The OPC Data Access specification defines the interface between client and server programs for process data communication.

Here, the OPC DA servers allow one or more OPC DA clients transparent access to an extremely wide variety of data sources (for example temperature sensors) and data sinks (for example controllers). The following options are typical for connecting data sources and sinks to automation systems in a PCS 7 plant:

- Connection via PROFIBUS
- Connection using input modules or output modules

#### **OPC DA client**

Data access clients can, for example, be Excel tables in conjunction with Visual Basic for Applications (VBA). They may also be extensive applications created with Visual Basic or Visual C++.

6.3 OPC Data Access (OPC DA)

#### **OPC DA server**

Basically an OPC DA server makes process data available to an OPC DA client for read and write access.

OPC DA servers can be programs that, for example, allow access to an automation system via a serial interface. More complex programs are possible that provide access to large numbers of tags on numerous devices using extensive communications mechanisms. This is the case with OpenPCS 7.

#### Access options using OPC DA

OPC Data Access is a specification for access to process data using process variables. An OPC DA server manages the process variables and the various options for access to these variables. The following types of access are possible:

- Reading the value of one or more process variables (tags)
- Modifying the value of one or more process variables (tags) by writing a new value
- Monitoring the value of one more process variables (tags)
- Reporting value changes

#### 6.3.3 How the OPC DA server works

#### Requirement

To be able to set up successful OPC communication, the following requirements must be met:

- The PCS 7 OS project and the OPC DA server must be loaded and started.
- The computer of the OPC DA server can be reached by the OPC DA client via its IP address.

#### Note

In your PCS 7 OS project, variables can be grouped together in variable groups to provide structuring. The variables must not have the same name as a variable group.

#### How it works

The OPC DA server supports OPC data access with the following specifications:

- 1.0a
- 2.0.
- 3.0.

The OPC DA server is a DCOM application. Using this software interface, the OPC DA server provides the OPC DA client with the necessary information about PCS 7 OS tags. The OPC DA server becomes active when it is accessed by the OPC DA client over a connection to the OPC DA server.

# 6.4 OPC Historical Data Access (OPC HDA)

# 6.4.1 Overview

#### Overview

You will find information about the following topics in the chapters below:

- How the OPC HDA server works
- Data structure of the OPC HDA server
- Overview of supported attributes
- Overview of supported aggregate functions
- Overview of supported functions
- Time format of the OPC HDA server
- Quality codes

The following chapters show the data structure and the attributes, aggregate functions and functions supported by the OPC HDA server. This is not a detailed description but rather an overview. Detailed information is available in the "OPC Historical Data Access Specification" of the OPC Foundation.

# 6.4.2 How the OPC HDA server works

## How it works

Using OPC HDA, it is possible to access archived data from the PCS 7 servers. The OPC HDA server is a DCOM application that provides the OPC HDA client with the required data from the PCS 7 OS archive system. Data is accessed via item handles. Only read access to archived data is approved for PCS 7. The data can also be analyzed.

The OPC HDA server supports the OPC Historical Data Access 1.20 specification. This was confirmed by the compliance test. All OPC HDA clients complying with the OPC Historical Data Access 1.20 specification can access the OPC HDA server. The use of individually programmed OPC HDA clients is the best way to meet the requirements.

# Using the OPC HDA client

There are numerous potential applications for an OPC HDA client. The following uses are possible:

- Analysis and evaluation of archived data.
- Static process control via archives from various OPC HDA servers.

Rules

If you request historical values with the OPC HDA client, remember the following during configuration:

- Select the cycle for a query so that the client has received the requested data before the next query starts. If the cycles are too short, the result can be a large time offset when receiving the data.
- The CPU load of the PCS 7 OS server depends on the number of variables per query.

# 6.4.3 Data structure of the OPC HDA server

#### Data structure

The data of the OPC HDA server is structured. The following table describes the data structure.

| Element           | Description                                                                                                    |
|-------------------|----------------------------------------------------------------------------------------------------|
| Raw Data          | The raw data is the data transferred from the PCS 7 OS archive system for a specified period. This data has a time stamp and a quality.                                                                                                    |
| Attribute         | Return additional quality characteristics of the raw data. Attributes include data type, information on archiving. Additional information is available in the section "Overview of the supported attributes".                                    |
| Aggregate         | Return a single value based on the raw data of a particular period.<br>Aggregate functions include average value, minimum and maximum.<br>Additional information is available in the section "Overview of the supported<br>aggregate functions". |
| StartTime/EndTime | Specify the start and end time for the period.                                                                                                    |
| Bounding Values   | Bounding values are the values recorded at the start and end time. If these do not exist, the values closest to the time are used as the bounding values.                                                                                        |
| Item Handle       | The item handle is a unique assignment to a PCS 7 OS archive tag.                                                                                                    |
| ItemID            | The ItemID is the unique identification of the PCS 7 OS archive tag. An item handle can be fetched using the ItemID.                                                                                                    |

#### Additional information

• Additional information on the data structure of the OPC HDA is available in the specification *OPC Historical Data Access Specification V1.2* of the OPC Foundation.

## 6.4.4 Overview of supported attributes

#### Supported attributes

The following table lists the attributes supported by the OPC HDA server. Additional information is available in the "OPC Historical Data Access Specification 1.20" of the OPC Foundation.

| Attribute            | Attribute ID       | Description                                                                                                |
|----------------------|--------------------|----------------------------------------------------------------------------------------------------|
| ItemID               | OPCHDA_ITEMID      | Specifies which PCS 7 OS archive tag is accessed.                                                          |
| Item data type       | OPCHDA_DATA_TYPE   | Specifies the data type of the PCS 7 OS archive tag.                                                       |
| Description          | OPCHDA_DESCRIPTION | Outputs the description of the PCS 7 OS archive tag. The description is specified in PCS 7 OS TagLogging.  |
| Engineering<br>Units | OPCHDA_ENG_UNITS   | Specifies the labeling of the unit shown in the display. The labeling is specified in PCS 7 OS TagLogging. |

# 6.4.5 Overview of supported aggregate functions

#### Supported aggregate functions

The following table lists the aggregate functions supported by the OPC HDA server. Additional information is available in the "OPC Historical Data Access Specification 1.20" of the OPC Foundation.

| Aggregate function       | Description                                                                            |
|--------------------------|----------------------------------------------------------------------------------------|
| OPCHDA_COUNT             | Obtains the number of raw data for the specified period.                               |
| OPCHDA_START             | Obtains the start value of the raw data at the start time.                             |
| OPCHDA_END               | Obtains the end value of the raw data at the end time.                                 |
| OPCHDA_AVERAGE           | Obtains the average value of the raw data for the specified period.                    |
| OPCHDA_TIMEAVERAGE       | Obtains the time-weighted average value of the raw data for the specified period.      |
| OPCHDA_TOTAL             | Obtains the total value for the specified period.                                      |
| OPCHDA_STDEV             | Obtains the standard deviation of the raw data for the specified period.               |
| OPCHDA_MINIMUMACTUALTIME | Obtains the highest value and the time stamp of the raw data for the specified period. |
| OPCHDA_MINIMUM           | Obtains the lowest value of the raw data for the specified period.                     |
| OPCHDA_MAXIMUMACTUALTIME | Obtains the highest value and the time stamp of the raw data for the specified period. |

**OpenPCS 7 interface** 

6.4 OPC Historical Data Access (OPC HDA)

| Aggregate function  | Description                                                                                                |
|---------------------|----------------------------------------------------------------------------------------------------|
| OPCHDA_MAXIMUM      | Obtains the highest value of the raw data for the specified period.                                        |
| OPCHDA_DELTA        | Obtains the difference between the first and last value of the raw data of the specified period.           |
| OPCHDA_REGSLOPE     | Obtains the slope of the linear regression of the raw data for the specified period.                       |
| OPCHDA_REGCONST     | Obtains the value of the linear regression of the raw data at the start time.                              |
| OPCHDA_REGDEV       | Obtains the standard deviation of the linear regression of the raw data for the specified period.          |
| OPCHDA_VARIANCE     | Obtains the variance of the raw data for the specified period.                                             |
| OPCHDA_RANGE        | Obtains the difference between OPCHDA_MAXIMUM and OPCHDA_MINIMUM of the raw data for the specified period. |
| OPCHDA_DURATIONGOOD | Obtains the period in which the quality of the raw data was good. The period is entered in seconds.        |
| OPCHDA_DURATIONBAD  | Obtains the period in which the quality of the raw data was bad. The period is entered in seconds.         |
| OPCHDA_PERCENTGOOD  | Obtains the portion during which the quality of the raw data was good as a percentage.                     |
| OPCHDA_PERCENTBAD   | Obtains the portion during which the quality of the raw data was bad as a percentage.                      |
| OPCHDA_WORSTQUALITY | Obtains the worst quality of the raw data for the specified period.                                        |

# 6.4.6 Overview of supported functions

#### Introduction

The following tables list the functions supported by the OPC HDA server. These functions can be used by the OPC HDA client for data exchange. Additional information is available in the "OPC Historical Data Access Specification 1.20" of the OPC Foundation.

| Function      | Description                                                                                                    |
|---------------|----------------------------------------------------------------------------------------------------|
| ReadRaw       | Specifies the raw data, its quality and its time stamp for the specified period.                                                                                           |
| ReadProcessed | Returns the calculated value, the quality of the value and the time stamp<br>for the specified period. The calculated value depends on the selected<br>aggregate function. |
| ReadAtTime    | Specifies the raw data, its quality and its time stamp for a specific point in time. If no value exists, it is interpolated for this point in time.                        |
| ReadAttribute | Returns the attributes of the item and the time stamp for the specified period.                                                                                            |

### 6.4.7 Time format of the OPC HDA server

#### Period of the historical data

The period is specified by the start and end time on the OPC HDA server. The specified period defines the period examined for the historical data. When specifying the times, you will have to maintain certain formats. A point in time can be specified in the following ways:

- Absolute in UTC.
- Relative to the local time of the OPC HDA server.

#### Specified in absolute form according to UTC

As default, the OPC HDA server works with the coordinated world time UTC as the timebase. The time corresponds to the Greenwich time zone (= central European standard time minus one hour).

#### Time format

YYYY/MM/DD hh:mm:ss.msmsms

#### Parameter

| YYYY = year      |
|------------------|
| MM = month       |
| DD = day         |
| hh = hour        |
| mm = minute      |
| ss = second      |
| ms = millisecond |

#### Example of an entry

2011/08/10 09:27:30.000

#### Specifying the point in time relative to the local time

Here, the point in time is specified relative to the local time of the OPC HDA server. You set the local time zone in the Control Panel of your computer in "Date/Time".

#### Time format

Keyword +/-offset1 +/-offset(n) The offset is the deviation from local time of the OPC HDA server.

#### **OpenPCS 7 interface**

6.4 OPC Historical Data Access (OPC HDA)

#### Keyword

NOW = current local time of the server SECOND = current second MINUTE = current minute HOUR = current hour DAY = current day WEEK = current week MONTH = current month (0-11) YEAR = current year

#### Offset

+/-S = deviation in seconds +/-M = deviation in minutes

+/-H = deviation in hours

+/-D = deviation in days

+/-W = deviation in weeks

+/-MO = deviation in months

+/-Y = deviation in years

#### Example

DAY - 1D = previous day DAY-1D + 7H30 = previous day at 7:30 a.m. MO-1D+5H = last day of the previous month at 5.00 a.m. NOW-1H15M = 1 hour and 15 minutes ago YEAR+3MO= April of this year

# 6.4.8 Quality codes of the OPC HDA server

#### Quality codes

The quality code is required to check the status and quality of the raw data. The following table shows the quality codes of OPC HDA.

| Code         | OPC               | Description                                                            | Quality   |
|--------------|-------------------|------------------------------------------------------------------------|-----------|
| 0x00040000 C | OPCHDA_RAW        | Provides information on the quality of the value transfer of raw data. | GOOD      |
|              |                   |                                                                        | BAD       |
|              |                   |                                                                        | UNCERTAIN |
| 0x00080000   | OPCHDA_CALCULATED | Provides information on the quality of                                 | GOOD      |
|              |                   | the value transfer of calculated data.                                 | BAD       |
|              |                   |                                                                        | UNCERTAIN |
| 0x00100000   | OPCHDA_NOBOUND    | No bounding values were found at the start or end time.                | BAD       |
| 0x00200000   | OPCHDA_NODATA     | No raw data was found for the specified period.                        | BAD       |
| 0x00400000   | OPCHDA_DATALOST   | Raw data was not completely archived during the selected period.       | BAD       |

Additional information is available in the "OPC Historical Data Access Specification 1.20" of the OPC Foundation.

## 6.4.9 Write access supported by the OPC HDA server

#### Introduction

The OPC HDA specification of the OPC Foundation also defines write access to archived data.

#### Note

PCS 7 is a process control system. In a process control system, archived data must not be modified. For this reason, write access to archived data using OPC HDA has not been enabled.

#### 6.5.1 Overview

#### **Overview**

You will find information on the following topics in the sections below:

- Mapping the PCS 7 OS message system on OPC A&E
- Mapping the message classes and message types of PCS 7 OS on OPC A&E
- Mapping the priorities of PCS 7 OS messages on OPC A&E
- Attributes of the PCS 7 OS message system
- Acknowledgement scheme
- Quality code for OPC A&E
- OPC A&E with hierarchical access
- Upgrading with OPC A&E

#### Note

You will find general information on these topics in the sections. Detailed information is available in the "OPC Alarms and Events Custom Interface Standard V1.0" and "OPC Alarm and Events Automation Interface Standard V1.01" specifications of the OPC Foundation.

## 6.5.2 Introduction to OPC A&E

#### Functionality of the OPC A&E server

The OPC A&E server is a DCOM application. The OPC A&E client will receive information on status changes of PCS 7 OS messages using subscriptions. Using the subscription, the OPC A&E client can set a filter. This filter specifies which messages and attributes will be displayed. The OPC A&E server supports the specification OPC Alarm&Event 1.10. The following chapter explains the mapping of the PCS 7 OS message system on OPC A&E and the attributes supported by the OPC A&E server. This is not a detailed description but rather an overview of the specific information. Detailed information on this topic is available in the specification of "OPC Alarms & Events 1.10".

#### Supported events

The OPC A&E server supports the following events:

- Condition-related event
- Simple event
- Tracking event

#### Condition-related events

With a condition-related event server, the event is associated with a condition. A condition may be the limit violation of a tag. On the PCS 7 OS, a message will be generated as soon as a limit violation occurs. This message is shown as an alarm in OPC A&E.

#### Simple event

Simple events are messages that inform the OPC A&E client about events. Simple events include, for example, the launching and closing of programs.

#### Note

Note the following when using redundant PCS 7 OS servers:

Simple events that are linked to internal tags are sent twice when comparing tags. The first message is triggered by the OS master server, the second by the OS standby server.

#### **Tracking event**

If a change is made in the process control system, the OPC A&E client will receive a message. A change can, for example, be a change to a control parameter in the faceplate of the controller or the suppression of messages in the message system.

#### Note

When filtering for all alarms of a plant section, make sure that you replace the source with a wildcard in the filter text, because the source is only generated in runtime for a tracking event.

For example, the filter text for all events from the "Plant1\Unit1\Tank1" area is "Server prefix::\*Plant1\Unit1\Tank1\*" and not "Server prefix::Plant1\Unit1\Tank1\*".

#### **OPC A&E client**

All OPC A&E clients complying with the OPC Alarms & Events 1.10 specification can access the OPC A&E server. On the OPC A&E client, this can involve, for example, simple or complex Microsoft Visual Basic or Microsoft Visual C++ applications. The use of individually developed OPC A&E clients is the best way to meet the requirements. An OPC A&E client can, for example, be used to analyze alarms or for the common archiving of alarms from different OPC A&E servers.

When acknowledging messages, a distinction must be made between "pending" messages and "historical" messages.

Pending messages

Messages received over the path specified by OPC A&E (for example, "Refresh") can be acknowledged.

#### Historical messages

Messages received over the "historical messages" path (extension of the Siemens OPC A&E server) cannot be acknowledged.

#### Additional information

- For additional information about "OPC OLE for Open Connectivity" refer to the WinCC Information System.
- Additional information about the OPC A&E can be found in the specification OPC Alarms & Events 1.10.

#### 6.5.3 Mapping the PCS 7 OS message system on OPC A&E

#### Introduction

In PCS 7, program functionality in the automation system is configured using messaging capable CFCblocks from the PCS 7library. After compiling the PCS 7 OS, the configuration messages exist in the PCS 7 OS message system. These messages are mapped to the OPC A&E standard by the OpenPCS 7 station implementation. The OS configuration defines which event in the process triggers a message.

#### Mapping the OS message system on OPC A&E with hierarchical access

In PCS 7, the following standard settings in the OS message system are used for mapping messages on OPC A&E:

- The source of a message is mapped on the OPC source.
- The message text of a message is mapped on the OPC message.

#### Overview

The OPC attribute class OPCEvent is used in OPC A&E to display events. The following table shows selected OPC attributes and their meaning in the OS message system.

The events that use the configured attributes are shown in the third column of the table:

- "S" means a simple event
- "C" means a condition-related event
- "T" means a tracking event

| OPC              | OS message system                                                                                                    | Event type |
|------------------|----------------------------------------------------------------------------------------------------|------------|
| Area             | In PCS 7, an "area" is an area, a diagnostics area or an alarm hiding group. If there is no area, no diagnostic area or no alarm hiding group configured for the message, only the OPC area corresponding to the server prefix will be available.            | S, C, T    |
| Source           | Indicates the source of a message. The source has the format " <server c="" prefix="" s,="">::Area\Source". The server prefix of a local computer is "@LOCALMACHINE". The server prefixes always show the top areas in the hierarchy of the server.</server> |            |
| Time             | Issues a time stamp for received, sent and acknowledged messages. Issues a time stamp in UTC (Universal Time Coordinated).                                                                                                    | S, C, T    |
| Туре             | Indicates whether the event is a simple, tracking or condition-related event.                                                                                                    | S, C, T    |
| Severity         | Displays the priority of the message.                                                                                                    | S, C, T    |
| EventCategory    | Displays the message class. "Event Category" is made up of the "CategoryID" and the "Category Description". "CategoryID" corresponds to the internal ID of the message class. "Category Description" corresponds to the name of the message class.           | S, C, T    |
| Message          | Displays the message text of the corresponding message number.                                                                                                    | S, C, T    |
| Condition        | Displays the message type. The message types "Alarm", "Warning" and "Tolerance" are combined and called "Level" in PCS 7.                                                                                                    | С          |
| Sub Condition    | Corresponds to the "Condition" parameter. In PCS 7, this is identical to Condition in single state conditions. The following subconditions are mapped for the "Level" multistate condition in PCS 7:                                                         | С          |
|                  | Alarm low                                                                                                    |            |
|                  | Alarm high                                                                                                    |            |
|                  | Warning low                                                                                                    |            |
|                  | Warning high                                                                                                    |            |
|                  | Tolerance low                                                                                                    |            |
|                  | Tolerance high                                                                                                    |            |
| ChangeMask       | Specifies the change of the condition.                                                                                                    | С          |
| NewState         | Displays the current status of the condition.                                                                                                    | С          |
| ConditionQuality | Displays the quality of the message.<br>For additional information about quality codes refer to the system manual <i>MDM</i> -<br><i>WinCC/Connectivity Pack</i> .                                                                                           | С          |
| AckRequired      | Indicates whether the message requires acknowledgment.                                                                                                    | С          |
| EventAttribute   | Lists the attributes required for this message.                                                                                                    | С          |
| Quality          | Indicates the quality code of the message.                                                                                                    | С          |
| Cookie           | Does not include any usable information for the client                                                                                                    | С          |
| ActorID          | Indicates which user acknowledged the message.                                                                                                    | т          |

#### NOTICE

The message classes and message types **must** be configured identically on the connected OS servers if you operate the OPC A&E server as follows:

- On an OS client
- on a WinCCconnectivity station
- within the scope of OpenPCS 7

If the OS server is not configured identically, the OPC client that is used must access the respective OS server directly.

## 6.5.4 Mapping the message classes and message types of PCS 7 OS on OPC A&E

#### Mapping of the message classes

The PCS 7 OS message system provides information on fault and operational states in the process. A PCS 7 OS message always belongs to a particular message class and message type that is in turn related to an event category.

#### **Event category**

Each combination of message class and message type is mapped to an event category on the OPC A&E server. An event category is identified by a CategoryID and a category description.

The CategoryID is made up of the internal PCS 7 OS ID of the message class and message type.

The category description is made up of the name of the message class and message type.

The names of the message classes and message types can be obtained explicitly using the alarm attributes CLASSNAME and TYPENAME.

# 6.5.5 Mapping priorities of PCS 7 OS messages to OPC A&E

#### Mapping priorities

The priority of messages is mapped by the OPC A&E server to the "Severity" attribute. When configuring alarms in the message system, you can configure a priority from "0" to "16". The OPC A&E specification defines a range of values from "1" to "1000" for the severity. "1" stands for the lowest and "1000" for the highest severity. For this reason, the values of the priority are suitably mapped to the OPC severity. In the standard mapping, priority "0" is assigned to OPC severity "1" and priority "16" to OPC severity "1000". All other priority values are obtained by linear interpolation between "0" and "1000".

## 6.5.6 Attributes of the PCS 7 OS message system

#### Attributes of the PCS 7 OS message system

The following table lists the OPC attributes and their meaning in the PCS 7 OS message system. A PCS 7 OS message belongs to a message class and has system attributes, user texts and process values. Some of the attributes of a PCS 7 OS message are only for internal use in the PCS 7 OS and are therefore not relevant for an OPC A&E client. These attributes are not listed in the table.

| OPC attribute  | Meaning in the PCS 7 OS message system                                                     |  |
|----------------|--------------------------------------------------------------------------------------------|--|
| ClassName      | Displays the message class name.                                                           |  |
| Type name      | Displays the message type name.                                                            |  |
| ForeColor      | Displays the text color for the display of received, sent and acknowledged messages.       |  |
| BackColor      | Displays the background color for the display of received, sent and acknowledged messages. |  |
| FlashColor     | Displays the flashing color.                                                               |  |
| Flags          | Indicates whether the message requires acknowledgment.                                     |  |
| Text01         | Displays the content in the source.                                                        |  |
| Text02         | Displays the content of the area.                                                          |  |
| Text03         | Displays the content in the event.                                                         |  |
| Text04         | Displays the batch name.                                                                   |  |
| Text05         | Displays the content of the operation message.                                             |  |
| Text06         | Displays the content of the text block "free 1".                                           |  |
| Text07         | Displays the content of the text block "free 2".                                           |  |
| Text08         | Displays the content of the text block "free 3".                                           |  |
| Text09         | Displays the content of the text block "free 4".                                           |  |
| Text10         | Displays the content of the text block "free 5".                                           |  |
| ProcessValue01 | Displays the content of ProcessValueBlock01.                                               |  |
| ProcessValue02 | Displays the content of ProcessValueBlock02.                                               |  |
| ProcessValue03 | Displays the content of ProcessValueBlock03.                                               |  |

#### **OpenPCS 7 interface**

6.5 OPC Alarms and Events (OPC A&E)

| OPC attribute          | Meaning in the PCS 7 OS message system                                                       |
|------------------------|----------------------------------------------------------------------------------------------|
| ProcessValue04         | Displays the content of ProcessValueBlock04.                                                 |
| ProcessValue05         | Displays the content of ProcessValueBlock05.                                                 |
| ProcessValue06         | Displays the content of ProcessValueBlock06.                                                 |
| ProcessValue07         | Displays the content of ProcessValueBlock07.                                                 |
| ProcessValue08         | Displays the content of ProcessValueBlock08.                                                 |
| ProcessValue09         | Displays the content of ProcessValueBlock09.                                                 |
| ProcessValue10         | Displays the content of ProcessValueBlock10.                                                 |
| StateText              | Displays the status message.                                                                 |
| InfoText               | Displays the information text for the message.                                               |
| LoopInAlarm            | States if LoopInAlarm has been configured.                                                   |
| ClassID                | Displays the message class ID.                                                               |
| Туре ID                | Displays the message type ID.                                                                |
| AG_Number              | Displays the number of the automation device that generated the message.                     |
| CPU_Number             | Displays the number of the CPU that generated the message.                                   |
| Duration               | Displays the period of time between message received, sent and acknowledged.                 |
| QuitStateText          | Indicates whether the message has been acknowledged.                                         |
| Priority               | Indicates the configured priority of the message.                                            |
| OS EVENT ID            | Displays the message number.                                                                 |
| IEVENT UNIQUE EVENT ID | Displays the unique event ID across all messages.                                            |
| OS-HIDDEN              | Indicates whether a message configured with the "alarm hiding" function is shown (yes/no).   |
| HIDDEN-COUNT           | Indicates the number of messages currently hidden with the "alarm hiding" function (HIDDEN). |

# 6.5.7 Acknowledgment concept

# Mapping the acknowledgment concept

In the PCS 7 OS, the acknowledgment concept is how a message is displayed and processed from "came in" to "went out". On the OPC A&E server, this message status is displayed in the "ChangeMask" and "NewState" parameters.

#### Condition-related event, simple event and tracking event

Messages with acknowledgment are sent from the system to the client as condition-related events. Before a message is treated as a simple event, the message class of the message must meet the following conditions:

- "Acknowledgment came in" is not activated.
- Message without status "went out" is activated.

The following messages are sent as tracking events in PCS 7:

- Messages of the "Operation message" message class.
- Messages of "System, does not require acknowledgment" message class with the "Operation message" message type.

#### NOTICE

Messages with "System, does not require acknowledgment" message class and "Process control system" message type are transferred as simple events with the "System message" event category.

#### ChangeMask

The "ChangeMask" parameter keeps track of where the message status was changed.

#### Parameter values of ChangeMask:

- OPC\_CHANGE\_ACTIVE\_STATE
- OPC\_CHANGE\_ENABLE\_STATE
- OPC\_CHANGE\_ACK\_STATE

#### NewState

The "NewState" parameter indicates the message status after a change.

#### Parameter values of NewState:

- OPC\_CONDITION\_ACTIVE
- OPC\_CONDITION\_ENABLED
- OPC\_CONDITION\_ACKED

| PCS 7 OS              | NewState              | ChangeState             |
|-----------------------|-----------------------|-------------------------|
| Message came in       | OPC_CONDITION_ACTIVE  | OPC_CHANGE_ACTIVE_STATE |
|                       | OPC_CONDITION_ENABLED |                         |
| Message went out with | OPC_CONDITION_ACKED   | OPC_CHANGE_ACTIVE_STATE |
| acknowledgment        | OPC_CONDITION_ENABLED |                         |

**OpenPCS 7 interface** 

6.5 OPC Alarms and Events (OPC A&E)

| PCS 7 OS                 | NewState              | ChangeState              |  |
|--------------------------|-----------------------|--------------------------|--|
| Message went out without | OPC_CONDITION_ENABLED | OPC_CHANGE_ACTIVE_STATE  |  |
| acknowledgment           |                       |                          |  |
| Acknowledged messages    | OPC_CONDITION_ACTIVE  | OPC_CHANGE_ACK_STATE     |  |
| (message still pending)  | OPC_CONDITION_ACKED   |                          |  |
|                          | OPC_CONDITION_ENABLED |                          |  |
| Acknowledged messages    | OPC_CONDITION_ACKED   | OPC_CHANGE_ACK_STATE     |  |
| (message no longer       | OPC_CONDITION_ENABLED |                          |  |
| pending)                 |                       |                          |  |
| Locked message           | -                     | OPC_CHANGE_ENABLED_STATE |  |
| Unlocked message         | OPC_CONDITION_ENABLED | OPC_CHANGE_ENABLED_STATE |  |
| Came in, acknowledged    | OPC_CONDITION_ACTIVE  | OPC_CHANGE_ACTIVE_STATE  |  |
| message                  | OPC_CONDITION_ACKED   |                          |  |
|                          | OPC_CONDITION_ENABLED |                          |  |
| Came in, went out        | OPC_CONDITION_ACKED   | OPC_CHANGE_ACK_STATE     |  |
| message with             | OPC_CONDITION_ENABLED |                          |  |
| acknowledgment           |                       |                          |  |
| Came in, went out        | OPC_CONDITION_ENABLED | OPC_CHANGE_ACK_STATE     |  |
| message without          |                       |                          |  |
|                          |                       |                          |  |
| Message acknowledged by  | OPC_CONDITION_ACTIVE  | OPC_CHANGE_ACK_STATE     |  |
| (message                 | OPC_CONDITION_ACKED   |                          |  |
| still pending)           | OPC_CONDITION_ENABLED |                          |  |
| Message acknowledged by  | OPC CONDITION ACKED   | OPC CHANGE ACK STATE     |  |
| system                   |                       |                          |  |
| (message                 |                       |                          |  |
| no longer pending)       |                       |                          |  |
| Emergency acknowledged   | OPC_CONDITION_ACTIVE  | OPC_CHANGE_ACK_STATE     |  |
| message                  | OPC_CONDITION_ACKED   |                          |  |
| (message still pending)  | OPC_CONDITION_ENABLED |                          |  |
| Emergency acknowledged   | OPC_CONDITION_ACKED   | OPC_CHANGE_ACK_STATE     |  |
| message                  | OPC_CONDITION_ENABLED |                          |  |
| (message no longer       |                       |                          |  |
| pending)                 |                       |                          |  |

#### Note

Historical alarms and events are not acknowledged. The OPC A&E historical events interface has read access only.

The following table shows the mapping of the "ChangeMask" and "New State" parameters to the properties of the OPCEvent class of the "OPCSiemensAlarmEventAutomation" type library.

| ChangeMask / NewState   | Properties of the OPCEvent class |
|-------------------------|----------------------------------|
| OPC_CHANGE_ACTIVE_STATE | ChangeActiveState                |
| OPC_CHANGE_ENABLE_STATE | ChangeEnableState                |
| OPC_CHANGE_ACK_STATE    | ChangeAckState                   |
| OPC_CONDITION_ACTIVE    | ConditionActive                  |
| OPC_CONDITION_ENABLED   | ConditionEnabled                 |
| OPC_CONDITION_ACKED     | ConditionAcknowledged            |

# 6.5.8 Quality codes for OPC A&E

# Quality codes

The quality code is required to check the status and quality of a message. The following table shows the quality codes of OPC A&E.

| Code | Quality       | Status                                         |
|------|---------------|------------------------------------------------|
| 0xC0 | OPC_GOOD      | ОК                                             |
| 0x40 | OPC_UNCERTAIN | Output if there are discrepancies, for example |
|      |               | with a late acknowledgment.                    |
| 0x00 | OPC_BAD       | Output if the connection to the                |
|      |               | source is interrupted.                         |

OpenPCS 7 interface 6.5 OPC Alarms and Events (OPC A&E)

# 6.5.9 OPC A&E with hierarchical access

#### 6.5.9.1 Differences between OPC A&E and OPC A&E with hierarchical access

#### Representation of messages with OPC A&E

The OPC A&E server supports "conditional events" and "simple events" during access to the message system. With "conditional events", the message numbers are shown for each source. Since an PCS 7 OS server can hold many more message numbers, it is hard to keep an overview of the messages. The following figure shows an example of the display in an OPC browser:

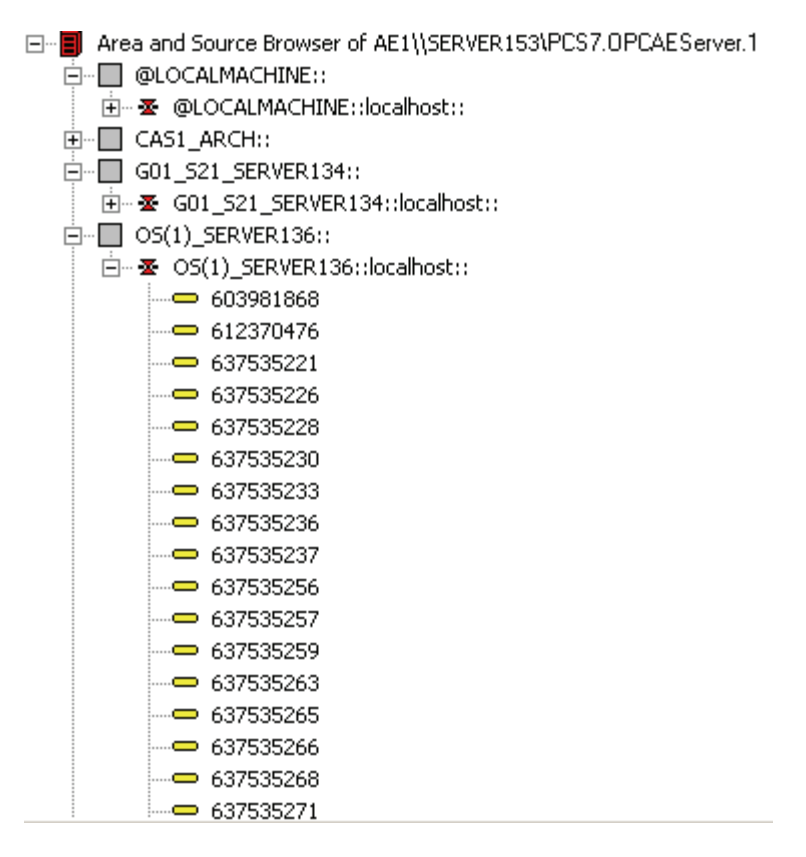

**OpenPCS 7 interface** 

6.5 OPC Alarms and Events (OPC A&E)

#### Representation of the messages with OPC A&E and hierarchical access

As of PCS 7 V7.0 SP1, you can use an OPC A&E server with hierarchical access in PCS 7. The OPC A&E server with hierarchical access supports the following event types:

- Condition-related event
- Simple event
- Tracking event

With a "condition-related event," the source of the messages is determined by the area and the source. The area can be a system area, a diagnostics area or an alarm hiding group. If the "source" text block in WinCC is dynamic or not configured, the character string ""EventID xx" is used for the source in OPC instead of this text. Here, "xx" represents the unique WinCC message number. This syntax is used for the source in the Area Browser and for the message itself. A tracking event occurs when an operation message is triggered in the system. The following figure shows an example of the representation of a condition-related event in an OPC browser. The "Condition" is shown in addition to "Area" and "Source":

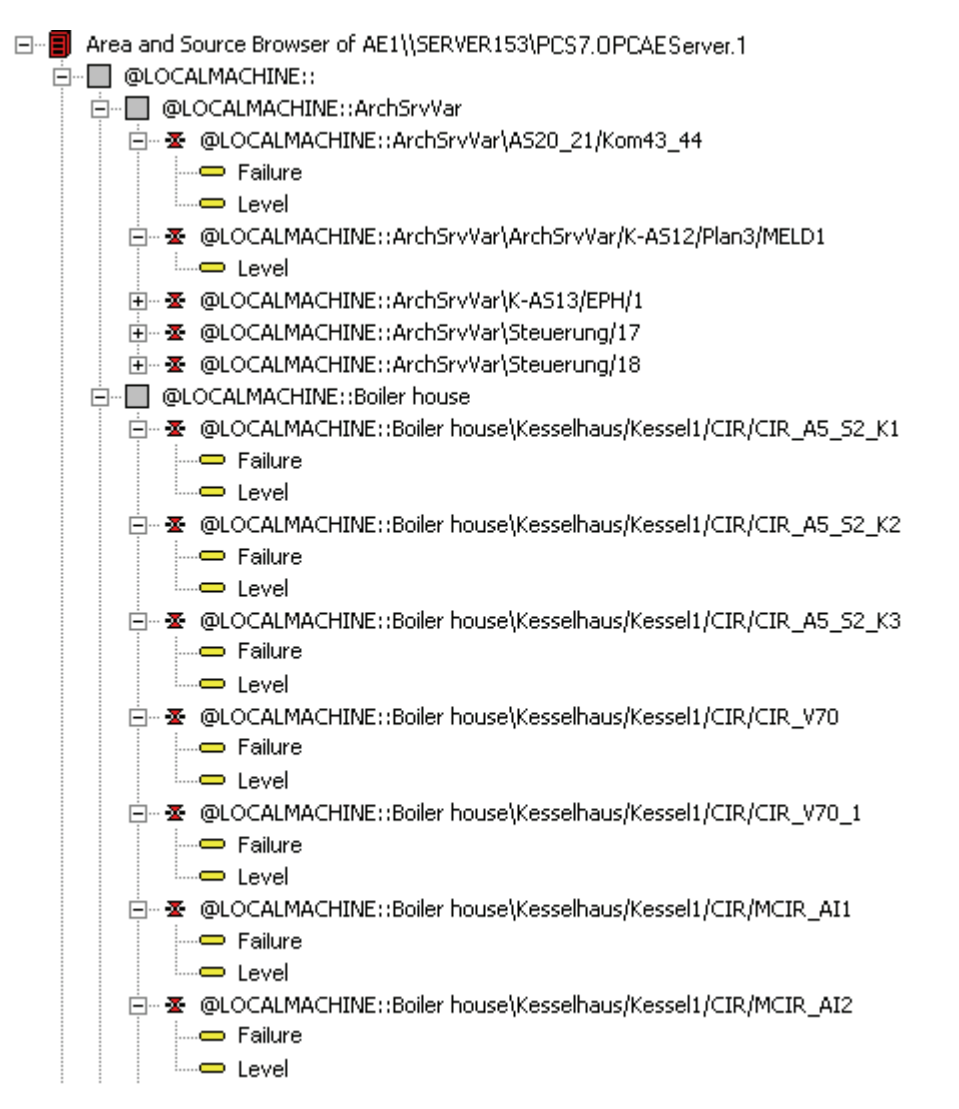
6.5 OPC Alarms and Events (OPC A&E)

## Recommendation

Use an OPC A&E server with hierarchical access when creating new projects. If you upgrade an existing project, the OPC A&E server can be used as before or the OPC A&E server can be converted to hierarchical access. The conversion can be undone again without any loss of data.

## 6.5.9.2 Example 1: Messages are not assigned to any area

#### Introduction

Process control messages, messages for Batch servers and Route Control servers are not assigned to an area or group. For these messages, no designated area is assigned in the structure of the OPC A&E access.

## Requirement

- Process control messages are created on the OS servers.
- Messages for Batch servers and Route Control servers are created on the dedicated message servers.
- No diagnostics area is present.

#### Structure for access to messages via the OPC A&E interface

The general mapping to the OPC A&E interface appears as follows:

OPC Server OS Server Source Condition Sub Condition 6.5 OPC Alarms and Events (OPC A&E)

## Example of a hierarchy without assignment

The following picture shows the hierarchy of messages in a browser that can be sent to the client as a "conditional event".

| ∃                                                                          | er.1 |
|----------------------------------------------------------------------------|------|
| 🖕 🔲 GST_102_PCS7_GST_102::                                                 |      |
| GST_102_PCS7_GST_102::AS10                                                 |      |
|                                                                            |      |
| 🗄 🔲 GST_102_PCS7_GST_102::AS16                                             |      |
| GST_102_PCS7_GST_102::AS18                                                 |      |
| GST_102_PCS7_GST_102::AS22                                                 |      |
| 🖮 🔲 GST_102_PCS7_GST_102::AS24                                             |      |
| 😟 🔲 GST_102_PCS7_GST_102::AS26                                             |      |
| ⊡ GST_102_PCS7_GST_102::AS28                                               |      |
| i≘… 🔲 GST_102_PCS7_GST_102::BG_VXM                                         |      |
| i∃… 🔲 GST_102_PCS7_GST_102::Diagnose                                       |      |
|                                                                            |      |
|                                                                            |      |
|                                                                            |      |
|                                                                            |      |
| □ 조 GST_102_PCS7_GST_102::MeldSimulation (Bit 0)                           |      |
|                                                                            |      |
| □ - X GST_102_PCS7_GST_102::MeldSimulation (Bit 1)                         |      |
|                                                                            |      |
| E ST_1U2_PCS7_GS1_1U2::MeldSimulation (Bit 10)                             |      |
| Process message.     For any process message.     For any process message. |      |
| E S GST_TUZ_PCS7_GST_TUZ::MeldSimulation (Bit 11)                          |      |
| CCT 102 DCC7 CCT 102 Mallocimulation (D): 12)                              |      |
|                                                                            |      |
| Em 2 UST_TU2_PUST_UST_TU2:::MeldSimulation (Bit T3)                        |      |
| Flocess control system     For Regimeter (Rit 14)                          |      |
|                                                                            |      |
|                                                                            |      |
| GST 102 PCS7 GST 102 MeldSimulation (Bit 3)                                |      |
|                                                                            |      |
|                                                                            |      |
| E ST 102 PCS7 GST 102 MeldSimulation (Bit 5)                               |      |
|                                                                            |      |
|                                                                            |      |
|                                                                            |      |
|                                                                            |      |
|                                                                            |      |
|                                                                            |      |
|                                                                            |      |

OpenPCS 7 interface

6.5 OPC Alarms and Events (OPC A&E)

## 6.5.9.3 Example 2: Messages are assigned to an area

#### Introduction

A PCS 7project is generally divided into several system areas and diagnostic areas. This means that messages are assigned to the areas.

The areas are shown as a hierarchy level in OPC A&E for hierarchical mapping.

#### Requirement

• The PCS 7project contains areas or diagnostic areas.

#### Structure for access to messages via the OPC A&E interface

The general mapping to the OPC A&E interface appears as follows:

OPC Server OS Server Area / Maintenance Area Source Condition Sub Condition

#### Example of a hierarchy with an area

The following pictures show the hierarchy of messages in a browser that can be sent to the client as a "conditional event".

Example with areas:

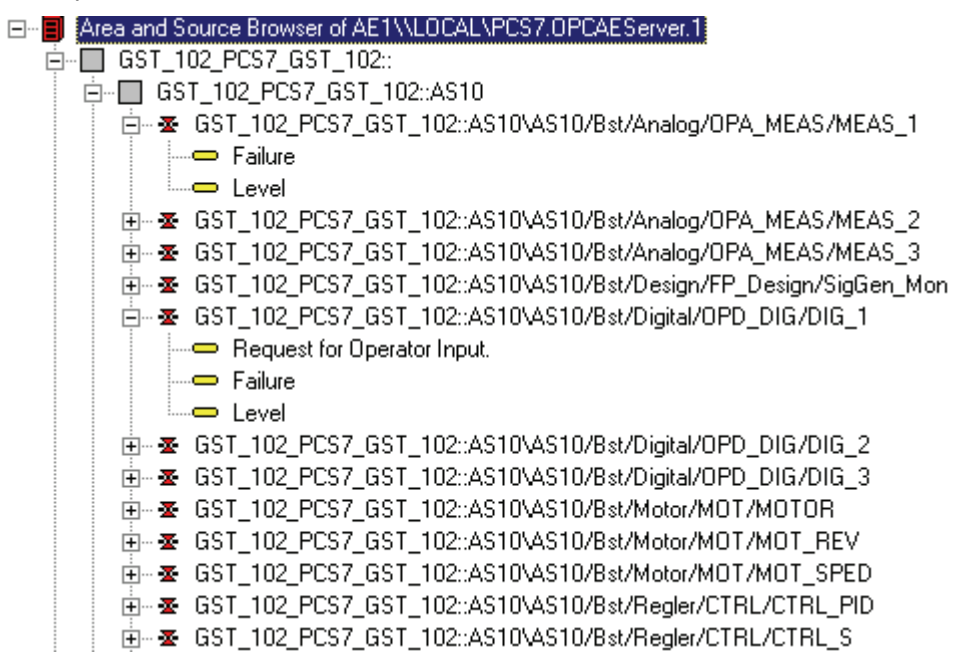

6.5 OPC Alarms and Events (OPC A&E)

Example with diagnostic areas:

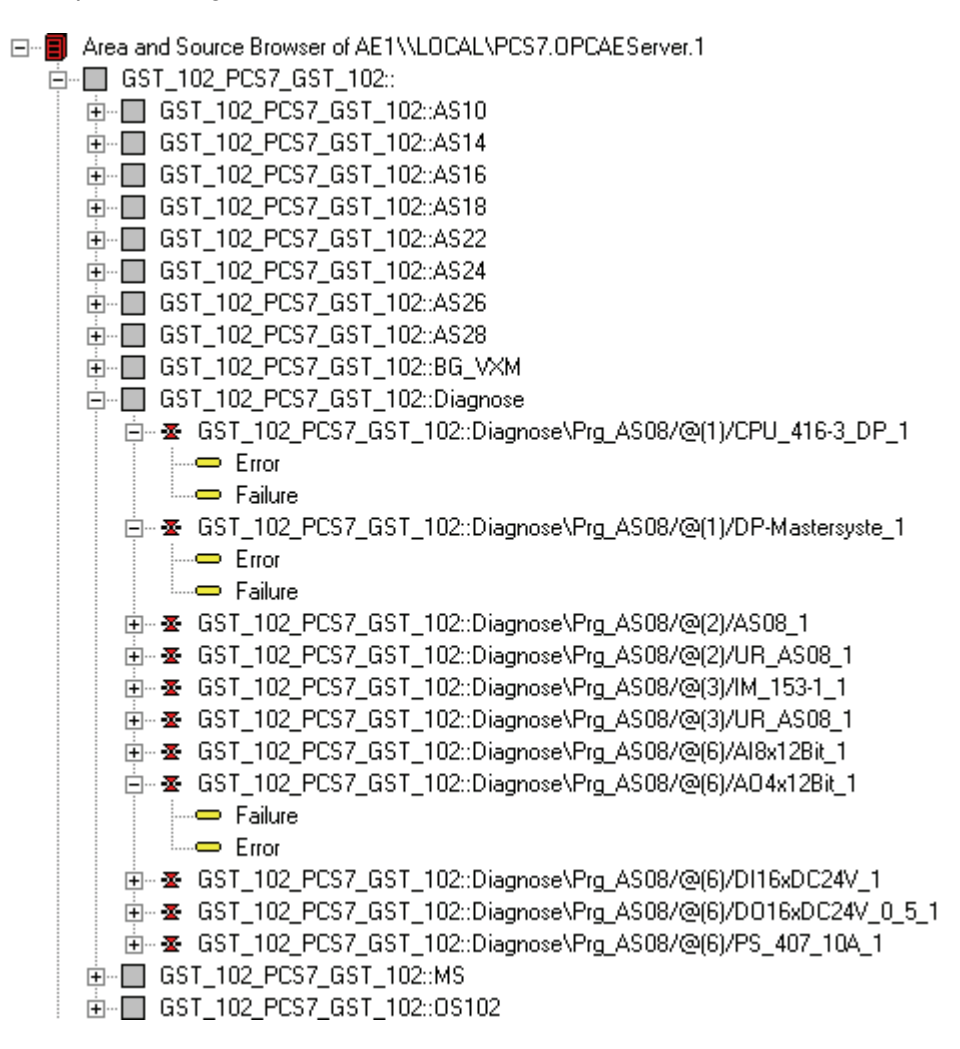

#### 6.5.9.4 Example 3: Messages of an area are assigned to an alarm hiding group

#### Introduction

In the PCS 7project, alarm hiding groups are used to automatically hide messages. An alarm hiding group can contain messages from several areas.

This section describes how OPC A&E accesses these messages.

#### Requirement

• Alarm hiding groups are configured in the OS project.

**OpenPCS 7 interface** 

6.5 OPC Alarms and Events (OPC A&E)

## Access to the messages via the OPC A&E interface

The messages of an area are only shown in the alarm hiding group. The messages are no longer visible in the area.

The general mapping to the OPC A&E interface appears as follows:

OPC Server OS Server Alarm Hiding Group Source Condition Sub Condition

## Example of a hierarchy with an alarm hiding group

The following picture shows the hierarchy of messages in a browser that can be sent to the client as a "conditional event".

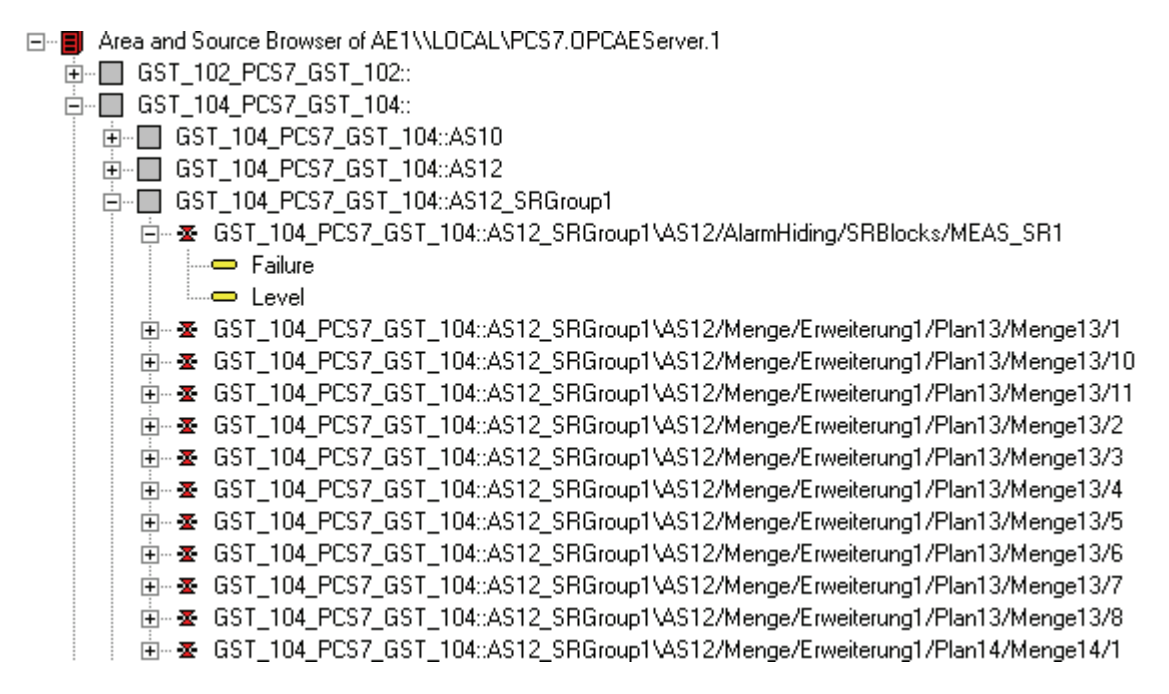

## 6.5.10 Upgrading with OPC A&E

## 6.5.10.1 Updating PCS 7 projects with OPC A&E

As of PCS 7 V7.0 SP1, OPC A&E has been expanded to include hierarchical access to the message system.

You can continue to use the non-hierarchical OPC A&E server.

6.5 OPC Alarms and Events (OPC A&E)

## Updating OPC A&E

If you use OPC A&E with hierarchical access and want to use all functions, an expansion of the currently used OPC A&E client is necessary.

Starting from the PCS 7version of your project, various scenarios for updating projects with OPC A&E are described below.

## 6.5.10.2 How to update an OPC project with PCS 7 V8.0

## Options

The following options are available for updating a PCS 7 project with configured access via OPC A&E to PCS 7 V8.0 OpenPCS 7 station:

- Conversion to OPC A&E with hierarchical access
- Retain OPC A&E without hierarchical access

#### Requirement

The PCS 7version of the project to be updated is PCS 7 V6.1 SP2 or higher.

#### Preparation

Before performing the update, delete any "CCAeProvider.ini" file on the OS server or on the ES directly in the OS project folder.

You can find the OS project folder in "wincproj" subfolder on the engineering station.

## Conversion to OPC A&E with hierarchical access

No adjustments need be made for the conversion to OPC A&E with hierarchical access. OPC A&E with hierarchical access is the default setting.

#### Retain OPC A&E without hierarchical access

If you want to work with the OPC A&E server without hierarchical access, follow these steps:

 Insert the following lines into the "CCAeProvider.ini" file in the "OPC/AlarmEvent" subdirectory of the OS project folder on the ES:

[OpcMapping]

OpcSource =

OpcMessage =

2. Perform a full download.

6.6 OPC Historical Alarms and Events (OPC "H" A&E)

## OS projects in PCS 7 V6.1 SP2

#### Note

#### Modified server prefix of the local computer

For OS projects in PCS 7 V6.1 SP2, note the following change in OPC A&E: The server prefix of the local computer is now "@LOCALMACHINE" instead of "localhost".

# 6.6 OPC Historical Alarms and Events (OPC "H" A&E)

## 6.6.1 Overview

#### Overview

You will find information about the following topics in the section below:

- Introduction to OPC "H" A&E
- Reading archived messages
- Syntax for access to archived messages
- Read modes for archived messages
- Identifying archived messages

## 6.6.2 Introduction to OPC "H" A&E

#### **OPC Historical Alarms and Events**

Alarms and operating messages are stored in the database of the PCS 7 OS. With an OPC A&E client, you can access archived messages via the OPC A&E server. When accessing archived messages, the following methods are supported:

- Output of archived messages from a period in the past (history)
- Output of archived messages from a period in the past without an end time.

After outputting the archived messages, all additional newly generated messages are automatically sent to the OPC A&E client.

#### Note

Reading archived messages using OPC "H" A&E is a Siemens expansion of the OPC A&E standard.

6.6 OPC Historical Alarms and Events (OPC "H" A&E)

## Rule

After reading archived messages, you must not use the returned "ActiveTime" of a message either for acknowledging the message or for tracking the transitions of the message. The "ActiveTime" is not correct for archived messages. To make sure this is recognized, the OPC A&E client must check the "EventType" of a message for the additional flag "OPC\_HAE\_HISTORICAL\_EVENTFLAG".

#### Note

You will find information on the additional flag in "Identifying archived messages".

## 6.6.3 Reading archived messages

#### Reading archived messages using OPC A&E

Archived messages of the PCS 7system are read by the OPC A&E client via the OPC A&E server using filters. In this situation, the term OPC "H" A&E is also used in this documentation. Apart from the standard filters, the following filters are also available with OPC "H" A&E:

- OPC\_HAE\_FILTER\_BY\_TIMEFRAME; corresponds to the function "ReadRaw" in OPC Historical Data Access
- OPC\_HAE\_FILTER\_BY\_STARTTIME; corresponds to the function "AdviseRaw" in OPC Historical Data Access

#### Source filter and request for archived messages

To be able to request the archived messages, the OPC A&E client must support the "SetFilter" functionality for a subscription. If you add the additional keyword "OPCHAEServer" in the array of the "Source Filter" of a subscription, the OPC A&E server sends archived messages. Along with this keyword, you can use the following parameters to specify how messages are read:

- Method
- Time period
- With or without limits

The list of sources specified in the filter can include other source names in addition to the "OPCHAEServer" source. In this case, the subscription returns the historical events of the specified sources. The order of the source names has no effect. After configuring the source filter, you can call up the selected period from the OPC A&E client with a "Refresh" call.

**OpenPCS 7 interface** 

6.6 OPC Historical Alarms and Events (OPC "H" A&E)

## 6.6.4 Syntax for access to archived messages

#### Syntax for access to archived messages

OPCHAEServer hMode=(read|advise) htStartTime=szTime [htEndTime=szTime] [bBounds=(TRUE|FALSE)]

## Parameter hMode = [read|advise]

This parameter specifies how the archived messages and events are read.

## htStartTime parameter

This parameter specifies the time at which the messages and events are read from the archive.

## htEndTime parameter

This parameter specifies the time up to which messages and events are read from the archive.

## bBounds = [TRUE|FALSE] parameter

This parameter specifies how messages close to the start and end time are handled.

#### Example

The following table lists the parameters and their meaning and shows suitable examples.

| Parameter         | eter Meaning Example                                                                                                    |                                                                                                    | Requirement |  |
|-------------------|----------------------------------------------------------------------------------------------------|----------------------------------------------------------------------------------------------------|-------------|--|
| hMode =<br>read   | Outputs archived messages and<br>events of a defined period in the<br>past (comparable with ReadRaw<br>in OPC Historical Data Access).                                                                                                    | Setting a filter to read archived<br>messages over the last 30<br>minutes:<br>OPCHAEServer hMode=read<br>htStartTime=NOW-30M<br>bBounds=TRUE                        | Yes         |  |
| hMode =<br>advise | Outputs archived messages and<br>events starting from a defined<br>time. After receiving all archived<br>messages, new messages are<br>sent as with an active<br>subscription. This is comparable<br>with AdviseRaw in OPC Historical<br>Data Access. | Reading archived messages as of<br>the last 30 minutes:<br>OPCHAEServer hMode=advise<br>htStartTime=NOW-30M<br>The subscription must be active<br>for this purpose. | Yes         |  |
| htStartTime       | Specifies the time at which the messages and events are read from the archive.                                                                                                    | htStartTime=NOW-30M                                                                                                    | Yes         |  |

## **OpenPCS 7 interface**

6.6 OPC Historical Alarms and Events (OPC "H" A&E)

| Parameter          | Meaning                                                                                                    | Example                                 | Requirement |
|--------------------|----------------------------------------------------------------------------------------------------|-----------------------------------------|-------------|
| htEndTime          | Specifies the time up to which<br>messages and events are read<br>from the archive. if "hMode =<br>read" ist is set, "NOW" is used as<br>the default setting.                                                          | htEndTime =<br>2011-09-10T10:00:00.000C | optional    |
| bBounds =<br>FALSE | <ul> <li>The time stamp of the first<br/>transferred message</li> <li>&gt;= htStartTime</li> <li>The time stamp of the last<br/>transferred message</li> <li>&lt;= htEndTime</li> </ul>                                | bBounds=FALSE                           | optional    |
| bBounds=<br>TRUE   | <ul> <li>The time stamp of the first transferred message</li> <li>&lt;= htStartTime</li> <li>The time stamp of the last transferred message</li> <li>&gt;= htEndTime</li> <li>FALSE is the default setting.</li> </ul> | bBounds=TRUE                            | optional    |

#### Note

The following notation is supported for the "htStartTime" and "htEndTime" parameters:

- Relative notations, for example NOW
- Symbolic values, for example NOW, YEAR, MONTH
- Absolute UTC date/time specified according to XML notation: "2011-09-10T10:00:00.000C". The use of symbolic notation corresponds to the syntax of OPC Historical Data Access.

## 6.6.5 Read modes for archived messages

## Read modes for archived messages

When reading archived messages, you can use the following read modes:

- Read
- Advise

6.6 OPC Historical Alarms and Events (OPC "H" A&E)

## "read" mode

With the "read" mode, archived messages are read from a defined period in the past. The read order of the messages is always chronological for each OS server from which alarms are read. By setting the start and end time, you can specify whether the oldest message is output first or last. If the start time is lower than the end time, the oldest message is output last.

If you want to use the "read" mode, execute the following functions on the subscription:

- 1. SetFilter
- 2. Refresh

A "SetFilter" during the "Refresh" is discarded.

If you activate the subscription during "Refresh", it will not affect the running of the refresh. The historical events are still transferred with the refresh ID. The newly generated events are transferred according to the standard behavior of an active subscription:

- Taking into account the set filter values with the exception of the "historical" source "OPCHAEServer"
- Without refresh ID

#### The following distinction is made based on the refresh ID:

- Event packages with the refresh ID contain only historical events. These events can also still be pending.
- Event packages without the refresh ID contain only newly generated events.

#### Note

An event package never contains historical and new events at the same time.

#### "advise" read mode

With the "advise" mode, archived messages are read starting at a defined time in the past. After reading all archived messages, new messages are sent as with an active subscription. The archived messages are transferred in chronological order related to each OS server. First the archived messages starting at the start time are transferred. The new archived messages are then transferred. An active subscription is used for the "advise" read mode. If you execute the "SetFilter" function on an active subscription, the historical alarms are transferred immediately. If you execute the "SetFilter" function on an inactive subscription, the archived messages are transferred only after the subscription is activated. 6.6 OPC Historical Alarms and Events (OPC "H" A&E)

If you want to use the "advise" read mode with an inactive subscription, follow the steps below:

- 1. SetFilter
- 2. Set the subscription to active with SetState

If you deactivate the subscription, the transfer is interrupted. If you set the subscription to "inactive", the transfer is stopped. A "SetFilter" is discarded while the subscription is active. A "Refresh" on an active "historical" subscription in "advise" mode works in exactly the same way as a with a standard subscription:

All pending condition-related events are transferred in packets with the refresh ID. The last packet also has the "Last Refresh" ID. In "advise" mode, a "refresh" call has no influence on the reading of historical alarms.

#### Note

Note that you must not specify an end time with "advise".

## 6.6.6 Identifying archived messages

#### Principle

Archived messages are distinguished by an additional flag in the EventType.

This flag is connected with the real EventType via an OR link:

| Name                         | EventType | EventType (archived message) |
|------------------------------|-----------|------------------------------|
| OPC_SIMPLE_EVENT             | 0x01      | 0x81                         |
| OPC_CONDITION_EVENT          | 0x04      | 0x84                         |
| OPC_TRACKING_EVENT           | 0x02      | 0x82                         |
| OPC_HAE_HISTORICAL_EVENTFLAG |           | 0x80                         |

## Example 1

The archived messages and events of the last 30 minutes are output in "read" mode using the following source filter. The oldest message per OS server is output first. The low limit value will also be returned:

OPCHAEServer hmode=read htStartTime=NOW-30M bBounds=TRUE

## Example 2

The archived events of September 1, 2006 from 10.00 a.m. to 12.00 a.m. are output in "read" mode using the following source filter. The latest message per OS server is output first. The limit values of this time range will also be returned:

OPCHAEServer hMode=read htStartTime=2006-09-01T12:00:00.000Z

htEndTime=2006-09-01T10:00:00.000Z bBounds=TRUE

## Example 3

The archived messages and events of the last 30 minutes are output in "advise" mode using the following source filter. After reading all archived messages, the newly generated messages are transferred as with an active subscription:

OPCHAEServer hmode=advise htStartTime=NOW-30M

# 6.7 OLE DB

## 6.7.1 Overview

#### Overview

You will find information about the following topics in the section below:

- Basics of OLE DB
- Establishing the connection to the database
- Access to the OLE DB provider
- Representation of the process value archive
- Querying process value archives
- Representation of the message archives
- Querying the message archive

## 6.7.2 Basics of OLE DB

#### Introduction

You can access process value and message archives using the OLE DB interface made available by the PCS 7 OS and the corresponding database provider.

## OLE DB

OLE DB is an open standard for fast access to different databases. It is irrelevant whether or not the database is relational. The connection between the OLE DB level and the database is established by an OLE DB provider. OLE DB interfaces and providers are available from various vendors.

## 6.7 OLE DB

## WinCC OLE DB provider

With the WinCC OLE DB provider, you have direct access to PCS 7 OS archive data stored in the MS SQL server database. Depending on the configuration, process data of the PCS 7 OS is stored in compressed form.

The differences to Microsoft OLE DB provider are shown in the following table:

|                                                        | WinCC OLE DB provider | Microsoft OLE DB-Provider |
|--------------------------------------------------------|-----------------------|---------------------------|
| Transparent access to the process data of the PCS 7 OS | possible              | Not supported             |
| Read data via multiple database segments               | possible              | Not supported             |

#### Note

When the OS server closes a full archive and opens a new archive, there is a brief time when no data is read from the message and process value archives via the WinCC OLE DB provider.

## Microsoft OLE DB

The Microsoft OLE DB provider is the database provider of Microsoft. This can be implemented with database access to the MS SQL Server database.

The administrator of the databases can take suitable measures to protect the databases from unauthorized access via Microsoft OLE DB.

#### Note

With Microsoft OLE DB, only access to WinCC user archives has been tested and released, but not access to message and process value archives. Use the WinCC OLE DB Provider to access message and process value archives.

#### Additional information

• Detailed information on "Security settings when accessing SQL databases via MS OLE DB" is available in the system manual *MDM* - *WinCC/Connectivity Pack*.

## 6.7.3 Establishing the connection to the database

## ConnectionString

The connection between the application, which reads data via the OLE DB, and the archive database, is established via the Connection object with ActiveX Data Objects (ADO). One of the important parameters here is the ConnectionString. The ConnectionString contains all information necessary for access to the database using the OLE DB provider.

#### Structure of the ConnectionString

"Provider = name of the OLE DB provider; Catalog=database name; Data Source=Package name + "\WinCC";"

The "Package name" is made up of the symbolic computer name and "::" e.g. "OSPro\_1\_Prj\_OS::".

| Parameter      | Description                                                                                                    |  |  |
|----------------|----------------------------------------------------------------------------------------------------|--|--|
| Provider       | Name of the OLE DB provider: e.g. WinCCOLEDBProvider                                                                                                    |  |  |
| Catalog        | The "CC_ExternalBrowsing" database can also be used.                                                                                                    |  |  |
|                | Note                                                                                                    |  |  |
|                | For transparent access, enter the name of the PCS 7 OS project for "Catalog", for example: "Catalog=WinCC_Project_Name".                                                                            |  |  |
|                | Note                                                                                                    |  |  |
|                | If you access message archives or swapped archives with "CC_ExternalBrowsing", access can take several minutes.                                                                                     |  |  |
| Data<br>Source | For transparent access to the central archive server or with redundant servers using the OLE DB provider, enter the following for "Data Source": <symbolic computer="" name="">::\WinCC.</symbolic> |  |  |
|                | Note                                                                                                    |  |  |
|                | If you access an archive tag in the long-term server "CAS", use the name of the archive tag. The long-term archive server "CAS" returns the CAS-ID as the ID and not the ID of the archive tag:     |  |  |
|                | <symbolic computer="" name="">\\<archive_var_name></archive_var_name></symbolic>                                                                                                    |  |  |

6.7 OLE DB

#### Example of a VBA application:

In the following example, a connection object is generated and then the connection to the WinCCdatabase (process value or message archive) is opened. Dim sPro As String Dim sDsn As String Dim sCon As String sPro = "Provider=WinCCOLEDBProvider.1;"'Provider SDsn = "Catalog=CC\_OS\_06\_09\_25\_13\_36\_53;"'Catalog SSer = "Data Source=OSPro\_1\_Prj\_OS::\WinCC"'Data Source SCon = sPro + SDsn + SSer 'Connection String 'Connection Set conn = CreateObject("ADODB.Connection") conn.ConnectionString = SCon conn.CursorLocation = 3 conn.Open

## 6.7.4 Access to the OLE DB provider

#### Access options

With OLE DB, you have the following options to access PCS 7 OS archive data:

- Access with the WinCC OLE DB provider
- Access with Microsoft OLE DB

#### Access with the WinCC OLE DB provider

With WinCC OLE DB, you can access all PCS 7 OS archive data. Depending on the configuration, process data of the PCS 7 OS is stored in compressed form. The WinCC OLE DB provider allows transparent access to this data.

#### Access with Microsoft OLE DB

With Microsoft OLE DB, you can access the WinCC user archives. User archives are part of WinCC, not of PCS 7 OS. The user archives can be used within the framework of TIA (Totally Integrated Automation). However, the licenses must be obtained separately for WinCC.

#### Note

With Microsoft OLE DB, only access to WinCC user archives has been tested and released, but not access to message and process value archives. Use the WinCC OLE DB Provider to access message and process value archives.

## **Configuration options**

To access the databases with the WinCC OLE DB provider, you can write your own applications. For communication with the WinCC OLE DB provider, ADO DB is used in applications. ADO DB can, for example, be used with Visual Basic or VBA.

#### Note

#### Special characters in tag names

In terms of the tag names, remember that programming languages such as Visual Basic, VBScript or VBA only permit the following characters in tag names:

"A...Z", "a...z", "0...9" and "\_". If you use special characters such as "," or ";" in tag names in WinCC, the script will abort with an error message. In this case, use the "Tag ID" to address a tag in the script if it has special characters in the name. We also recommend that you use the "Tag ID" to improve performance.

## **Basic procedure**

- 1. The OLE DB application must always run on the OpenPCS 7 station. Remote access is not possible.
- 2. With swapped archives, establish the connection between the SQL database and the swapped archives with the WinCC Archive Connector.

#### Note

The WinCC RT archives in the directory "<project directory> \ ArchiveManager" and the subdirectories belonging to it must not be connected or disconnected using the Archive Connector because the connection to the SQL Server is managed by the WinCC basic system.

- 3. Establish the connection to the database, for example, by using MS Excel or your own application. Specify the required selection criteria and read the archive data.
- 4. For example, you can display the results of the query in MS Excel or export it as a CSV file.

6.7 OLE DB

## 6.7.5 Querying archive data

## 6.7.5.1 Representation of the process value archive

## Recordset for process value archives

The result of the query is returned as a recordset. This chapter describes the structure of the recordset for process value archives.

| Field name | Data type       | Comment                                          |  |
|------------|-----------------|--------------------------------------------------|--|
| ValueID    | Integer 4 bytes | Unique identification of the value               |  |
| TimeStamp  | Datetime        | Time stamp                                       |  |
| RealValue  | Real 8 bytes    | Tag value                                        |  |
| Quality    | Integer 4 bytes | Quality code of the value (e.g. "good" or "bad") |  |
| Flags      | Integer 4 bytes | Internal control parameter                       |  |

## 6.7.5.2 Querying process value archives

## Principle

You can access a process value archive with the following query. The data can be selected using filter criteria. The queries are transferred to the database with the command object.

## Syntax

TAG:R, <ValueID oder ValueName>, <TimeBegin>, <TimeEnd>[, <SQL\_clause>]
[, <TimeStep>]

| Table | 6- 1 | Parameter |
|-------|------|-----------|
| able  | 6-1  | Parameter |

| Parameter | Description                                                                                                    |  |  |
|-----------|----------------------------------------------------------------------------------------------------|--|--|
| ValueID   | ValueID from the database table. Can be named more than once, for example:                                                                                                    |  |  |
|           | "TAG:R,(ValueID_1;ValueID_2;ValueID_x), <timebegin>,<timeend>"</timeend></timebegin>                                                                                                    |  |  |
| ValueName | ValueName in the format 'ArchiveName\Value_Name'. The <valuename> parameter must be enclosed in single quotes. Multiple naming is possible, for example:</valuename>                                                          |  |  |
|           | "TAG:R,('ValueName_1';'ValueName_2';'ValueName_x'), <timebegin>,<timeend>'</timeend></timebegin>                                                                                                    |  |  |
|           | Note                                                                                                    |  |  |
|           | With tag names, remember that programming languages such as Visual Basic, VBScript or VBA only permit the following characters in tag names:                                                                                  |  |  |
|           | "AZ", "az", "09" and "_".                                                                                                    |  |  |
|           | If you use special characters such as "," or ";" in tag names in WinCC , the script will abort with an error message. In this case, use the "Tag ID" to address a tag in the script if it has special characters in the name. |  |  |

| Parameter  | Description                                                                                                    |  |  |
|------------|----------------------------------------------------------------------------------------------------|--|--|
| TimeBegin  | Start time in the format:                                                                                                    |  |  |
|            | 'YYYY-MM-DD hh:mm:ss.msc'                                                                                                    |  |  |
|            | If you use <timestep> , then <timebegin> must be specified as real time. Relative times or "0000-00-00 00:00:00.000" are not possible.</timebegin></timestep>      |  |  |
| TimeEnd    | End time in the format:                                                                                                    |  |  |
|            | 'YYYY-MM-DD hh:mm:ss.msc'                                                                                                    |  |  |
| SQL_Clause | Filter criterion in SQL syntax:                                                                                                    |  |  |
|            | [WHERE search_condition] [ORDER BY {order_expression [ASC DESC] } ]                                                                                                |  |  |
|            | The criterion "ORDER BY" can only be used with a specified sort order<br>"{order_expression [ASC DESC] }" .                                                        |  |  |
| TimeStep   | Values in the specified time interval are grouped together beginning at the start time <timebegin>.</timebegin>                                                    |  |  |
|            | Format: 'TIMESTEP=x,y'                                                                                                    |  |  |
|            | x = period in seconds                                                                                                    |  |  |
|            | y = aggregate function type                                                                                                    |  |  |
|            | The interval result is returned for an interval depending on the type of aggregate function. The following values are possible for the type of aggregate function: |  |  |
|            | Without interpolation:                                                                                                    |  |  |
|            | If there are no values in the period, no period result will be returned.                                                                                           |  |  |
|            | 1 (FIRST): First value                                                                                                    |  |  |
|            | 2 (LAST): Last value                                                                                                    |  |  |
|            | 3 (MIN): Minimum value                                                                                                    |  |  |
|            | 4 (MAX): Maximum value                                                                                                    |  |  |
|            | 5 (AVG): Average                                                                                                    |  |  |
|            | 6 (SUM): Sum                                                                                                    |  |  |
|            | 7 (COUNT): Number of values                                                                                                    |  |  |
|            | With interpolation:                                                                                                    |  |  |
|            | An interval result is returned for every interval. This is done with linear interpolation.<br>There is no extrapolation.                                           |  |  |
|            | 257 (FIRST_INTERPOLATED): First value                                                                                                    |  |  |
|            | 258 (LAST_INTERPOLATED): Last value                                                                                                    |  |  |
|            | 259 (MIN_INTERPOLATED): Minimum value                                                                                                    |  |  |
|            | 260 (MAX_INTERPOLATED): Maximum value                                                                                                    |  |  |
|            | 261 (AVG_INTERPOLATED): Average                                                                                                    |  |  |
|            | 262 (SUM_INTERPOLATED): Sum                                                                                                    |  |  |
|            | 263 (COUNT_INTERPOLATED): Number of values                                                                                                    |  |  |
|            | Example: With TIMESTEP=60,257, an interpolated value is returned for each 60 second period:                                                                        |  |  |
|            | "TAG:R,1,'2004-07-09 09:03:00.000','0000-00-00 00:10:00.000','TIMESTEP=60,257"                                                                                     |  |  |

## Rule

Note the following:

- <TimeBegin> and <TimeEnd> may not both be "ZERO" = "0000-00-00 00:00:00.000".
- In order to read data, <TimeBegin> must come before <TimeEnd>. For reverse sorting, use the parameter "Order by-Clause".
- To improve performance, use the "ValueID" in the query instead of "ValueName". You can get the "ValueID" from the "Archive" table.
- With process values, some applications cannot handle the time with a resolution of 1 ms and this can lead to inaccuracies.

### Selecting an absolute time period

Read from start time <TimeBegin> to end time <TimeEnd>.

#### Example 1:

Reads the values of ValueID 1 from start time 9:03 a.m. to end time 9:10 a.m. "TAG:R,1,'2004-07-09 09:03:00.000','2004-07-09 09:10:00.000'"

#### Selecting a relative time period

Reading from the start of the recording: <TimeBegin> = '0000-00-00 00:00:00.000'

Reading to the end of the recording: <TimeEnd> = '0000-00-00 00:00:00.000'

However, <TimeBegin> and <TimeEnd> may not both be "ZERO" = '0000-00-0000:00:00.000' .

#### Note

If you want to query a relative period from a connected archive database, enter this in the following format:

0000-00-DD hh:mm:ss.msc

If you specify a period in months, the content may be incorrect since a month can have between 28 and 31 days.

## Example 2:

Reads starting from the absolute time of "TimeBegin" to the end of the recording, in other words, to the last archived value.

<TimeBegin> = '2003-02-02 12:00:00.000', <TimeEnd> = '0000-00-0000:00:00.000'

## Example 3:

```
Reads 10 seconds further starting from the absolute time of "TimeBegin" .
<TimeBegin> = '2003-02-02 12:00:00.000',
<TimeEnd> = '0000-00-00 00:00:10.000'
```

#### Example 4:

Reads 10 seconds back starting from the absolute time of "TimeEnd".
<TimeBegin> = '0000-00-00 00:00:10.000',
<TimeEnd> = '2003-02-02 12:00:00.000'

## Example 5:

Reads the values of the last hour for several ValueIDs (1;3;5;6), starting at the time of the last archived value. "TAG:R, (1;3;5;6), '0000-00-00 01:00:00.000', '0000-00-0000:00:00.000'"

#### Multiple return values for one query by filtering the tag value

#### Example 6:

The following query also uses the <SQL\_Clause> parameter and returns all values of tags with the ValueID "3" and "6" that are below 50 or over 100. "TAG:R, (3;6), <TimeBegin>, <TimeEnd>, 'WHERE RealValue > 100 OR RealValue < 50'"

#### Query with the <TimeStep>parameter

## Example 7:

The following query uses the <TimeStep> parameter and returns all values of the ValueID "1", starting at "TimeBegin" for the next 5 minutes at intervals of "60" seconds with aggregate function type "5" = "average value without interpolation". "TAG:R,1,'2004-10-13 17:00:00.000','0000-00-00 00:05:00.000', 'TIMESTEP=60,5'"

#### Example 8:

The following query uses the <TimeStep> parameter and returns all values of theValueIDs "1" and "2", starting at "TimeBegin" until 2 minutes later at intervals of "15" seconds with aggregate function type "261" = "average value without interpolation". "TAG:R, (1;2), '2004-10-13 17:00:00.000', '0000-00-00 00:02:00.000', 'TIMESTEP=15, 261'" 6.7 OLE DB

## 6.7.5.3 Representation of the message archives

## Structure of the recordset

The result of the query is returned as a recordset. The following table describes the structure of the recordset for message archives. Information on the status of messages is available in the WinCC Information System in "Working with WinCC > ANSI-C Function Descriptions > Appendix > Structure Definitions > MSG\_RTDATA\_STRUCT Structure Definition".

| Position | Field name      | Туре             | Comment                                      |
|----------|-----------------|------------------|----------------------------------------------|
| 1        | MsgNo           | Integer 4 bytes  | Message number                               |
| 2        | State           | Small integer 2  | Message status                               |
|          |                 | Byte             |                                              |
| 3        | DateTime        | DateTime 8 bytes | Time stamp of the message (date/time without |
|          |                 |                  | milliseconds)                                |
| 4        | Ms              | Small integer 2  | Time stamp of the message (milliseconds)     |
|          |                 | Byte             |                                              |
| 5        | Instance        | VarChar(255)     | Instance name of the message                 |
| 6        | Flags1          | Integer 4 bytes  | (for internal use only)                      |
| 7        | PValueUsed      | Integer 4 bytes  | Process values used                          |
| 8 to 17  | PValue1 to      | Real 8 bytes     | Numerical process value 1 to 10              |
|          | PValue10        |                  |                                              |
| 18 to 27 | PText1 to       | VarChar(255)     | Process value text 1 to 10                   |
| 00       | PText10         |                  | 0                                            |
| 28       |                 | VarChar(255)     |                                              |
| 29       | Application     | VarChar(255)     | Application name                             |
| 30       | Comment         | VarChar(255)     | Comment                                      |
| 31       | Username        | VarChar(255)     | User name                                    |
| 32       | Counter         | Integer 4 bytes  | Continuous message counter                   |
| 33       | TimeDiff        | Integer 4 bytes  | Time difference to the "came in" status      |
| 34       | Classname       | VarChar(255)     | Name of the message class                    |
| 35       | Type name       | VarChar(255)     | Name of the message type                     |
| 36       | Class           | Small integer 2  | ID of the message class                      |
|          |                 | Byte             |                                              |
| 37       | Туре            | Small integer 2  | ID of the message type                       |
|          |                 | Byte             |                                              |
| 38 to 47 | Text1 to Text10 | VarChar(255)     | Message text 1 to 10                         |
| 48       | AG_NR           | Small integer 2  | Number of the PLC                            |
|          |                 | Byte             |                                              |
| 49       | CPU_NR          | Small integer 2  | Number of the CPU                            |
|          |                 | Byte             |                                              |
| 50       | CrComeFore      | Integer 4 bytes  | Foreground color for the "came in" status    |
| 51       | CrComeBack      | Integer 4 bytes  | Background color for the "came in" status    |
| 52       | CrGoFore        | Integer 4 bytes  | Foreground color for the "went out" status   |

OpenPCS 7 interface

6.7 OLE DB

| Position | Field name   | Туре            | Comment                                        |
|----------|--------------|-----------------|------------------------------------------------|
| 53       | CrGoBack     | Integer 4 bytes | Background color for the "went out" status     |
| 54       | CrAckFore    | Integer 4 bytes | Foreground color for the "acknowledged" status |
| 55       | CrAckBack    | Integer 4 bytes | Background color for the "acknowledged" status |
| 56       | LocaleID     | Integer 4 bytes | Location of the alarm                          |
| 57       | Priority     | Integer 4 bytes | Priority                                       |
| 58       | AP_type      | Integer 4 bytes | Loop in Alarm                                  |
| 59       | AP_name      | VarChar(255)    | Loop in Alarm function name                    |
| 60       | AP_PAR       | VarChar(255)    | Loop in Alarm screen                           |
| 61       | InfoText     | VarChar(255)    | Info text                                      |
| 62       | TxtCame      | VarChar(255)    | Text came in                                   |
| 63       | TxtWent      | VarChar(255)    | Text went out                                  |
| 64       | TxtCameNWent | VarChar(255)    | Text came in and went out                      |
| 65       | TxtAck       | VarChar(255)    | Text acknowledged                              |
| 66       | AlarmTag     | Integer 4 bytes | Message tag                                    |
| 67       | AckType      | Small integer 2 | Acknowledgment type                            |
|          |              | Byte            |                                                |
| 68       | Params       | Integer 4 bytes | Parameter                                      |

## 6.7.5.4 Querying the message archive

## Principle

Use the following query to access a message archive. The data can be selected using filter criteria. The query is transferred to the database with the command object.

Information on the status of messages is available in the WinCC Information System in "Working with WinCC > ANSI-C Function Descriptions > Appendix > Structure Definitions > MSG\_RTDATA\_STRUCT Structure Definition". 6.7 OLE DB

## Syntax

ALARMVIEW:SELECT \* FROM <ViewName>[WHERE <Condition>...., optional]

| Parameter | Description                                                                                                    |
|-----------|----------------------------------------------------------------------------------------------------|
| ViewName  | Name of the database table.                                                                                                    |
|           | The table must be specified in the required language. The "ViewName" for the five European languages is, for example:                                                                                                    |
|           | ALGVIEWDEU: German message archive data                                                                                                    |
|           | ALGVIEWENU: English message archive data                                                                                                    |
|           | ALGVIEWESP: Spanish message archive data                                                                                                    |
|           | ALGVIEWFRA: French message archive data                                                                                                    |
|           | ALGVIEWITA: Italian message archive data                                                                                                    |
|           | Note                                                                                                    |
|           | The languages that are installed on the PCS 7 OS or configured in the PCS 7 OS<br>Text Library are supported. Information on the possible query languages and the<br>corresponding "ViewName" in the SQL server is available in the connected message<br>archives in "Views". Here, all languages and their identifications, such as<br>"ALGVIEWENU", are displayed that are supported in the particular archive. |
| Condition | Filter criterion e.g.:                                                                                                    |
|           | DateTime>'2003-06-01' AND DateTime<'2003-07-01'                                                                                                    |
|           | DateTime>'2003-06-01 17:30:00'                                                                                                    |
|           | MsgNo = 5                                                                                                    |
|           | MsgNo in (4, 5)                                                                                                    |
|           | State = 2                                                                                                    |
|           | With DateTime, the time can only be specified in absolute format.                                                                                                    |

## Example 1:

Reads all entries of message number 5 that were recorded after July 05, 2003. "ALARMVIEW:SELECT \* FROM ALGVIEWENU WHERE MsgNo = 5 AND DateTime>'2003-07-05'"

## Example 2:

Reads all messages with the time stamp between July 03, 2003 and July 05, 2003. "ALARMVIEW:SELECT \* FROM ALGVIEWENU WHERE DateTime>'2003-07-03' AND DateTime<'2003-07-05'"

# Appendix

# A.1 Commissioning

## List of checkable points when commissioning the OpenPCS 7 station

The following list contains the points that can be checked when you are setting up a connection from the OPC client to the OpenPCS 7 station.

- 1. Check that all necessary OpenPCS 7 licenses are available and valid.
- 2. Check that the OpenPCS 7 station can be reached from the OPC client computer using a ping.
- Check whether it is possible to access the path "\\<OpenPCS 7 Station>\Automation Projects" over the network and that the files "SPOSA.dcf" and "<ProjectName\_PC-StationName>.dcf" exist.
- 4. Check that the OS servers and automation systems are working properly.
- 5. Check the installation and version of the OpenPCS 7 station
- 6. Check the installation of the OPC client. Information on the correct installation of the OPC client must be supplied by the vendor of the OPC client.
- 7. Check the Windows firewall settings. The firewall settings are made during installation. Enter the following OpenPCS 7 components in the "Exceptions" tab of the firewall:
  - "SIMATIC PCS7 OPC AE Server"
  - "SIMATIC PCS7 OPC DA Server" and
  - "SIMATIC PCS7 OPC HDA Server
- 8. Implement the DCOM settings using the SecurityController on the OpenPCS 7 station.
- 9. Check that the following processes are executed on the OpenPCS 7 station during OPC client runtime:
  - OpcEnum.exe is started by the system.
  - SOPCDASVRPCS7.exe is started by the OPC client on the OpenPCS 7 station.
  - SOPCAESVRPCS7.exe is started by the OPC client on the OpenPCS 7 station.
  - SOPCHDASVRPCS7.exe is started by the OPC client on the OpenPCS 7 station.

Appendix

A.1 Commissioning

# Lists and folders

# B.1 List of sources

## Sources

- [1] OPC Foundation, Data Access Custom Interface Specification 3.0
- [2] OPC Foundation, Data Access Automation Interface Standard 2.02
- [3] OPC Foundation, Alarms and Events Custom Interface Standard 1.10
- [4] OPC Foundation, Alarm & Events Automation Interface Standard 1.01
- [5] OPC Foundation, Historical Data Access Specification 1.20
- [6] OPC Foundation, Historical Data Access Automation Interface Standard 1.0
- [7] WinCC V6.2 SP2, OPC OLE for Process Control
- [8] WinCC V6.2, OPC Channel
- [9] WinCC V6.2, Connectivity Pack
- [10] SIMATIC NET, Industrial Communication with PG/PC Volume 1 Basics

*B.2 List of abbreviations/acronyms* 

# B.2 List of abbreviations/acronyms

## List of abbreviations/acronyms

| Abbreviation/acro<br>nym | Description                                                                       |
|--------------------------|-----------------------------------------------------------------------------------|
| APC                      | Advanced Process Control                                                          |
| AS                       | Automation System                                                                 |
| CAL                      | Client Access License                                                             |
| CAS                      | Central Archive System                                                            |
| СОМ                      | Component Object Model                                                            |
| CPU                      | Central Processor Unit                                                            |
| DA                       | Data Access                                                                       |
| DCOM                     | Distributed Component Object Model                                                |
| DLL                      | Dynamic Link Library                                                              |
| ES                       | Engineering system                                                                |
| HDA                      | Historical Data Access                                                            |
| НМІ                      | Human Machine Interface                                                           |
| HW                       | Hardware                                                                          |
| LRPC                     | Lightweight Remote Procedure Call                                                 |
| OLE                      | Object Linking and Embedding                                                      |
| OLE DB                   | Object Linking and Embedding for Data Base                                        |
| OPC                      | previously: OLE for Process Control, now: Openess, Productivity and Collaboration |
| OS                       | Operating System                                                                  |
| PC                       | Personal Computer                                                                 |
| PCS 7                    | Process Control System 7                                                          |
| RPC                      | Remote Procedure Call                                                             |
| SFC                      | Sequential Function Chart                                                         |
| SP                       | Service pack                                                                      |
| SPOSA                    | Single Point of System Access                                                     |
| SQL                      | Structured Query Language                                                         |
| WinCC                    | Windows Control Center                                                            |
| APC                      | Advanced Process Control                                                          |

# Index

# 0

Online catalog, 8, 25

# W

Windows Firewall Rule, 46 Settings, 46 Index